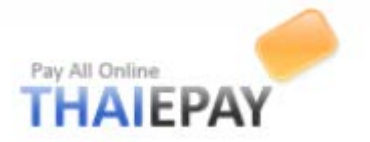

# การเริ่มต้นใช้งานระบบร้านค้าออนไลน์ (eShop)

ท่านสามารถเริ่มต้นใช้งานระบบของเราได้ทุกที่ที่มีสัญญาณอินเทอร์เน็ต เพียงเข้าไปที่ "thaiepay.com/eshop.aspx" ระบบจะนำท่านไปยังหน้าเว็บเพจตามภาพด้านล่างนี้

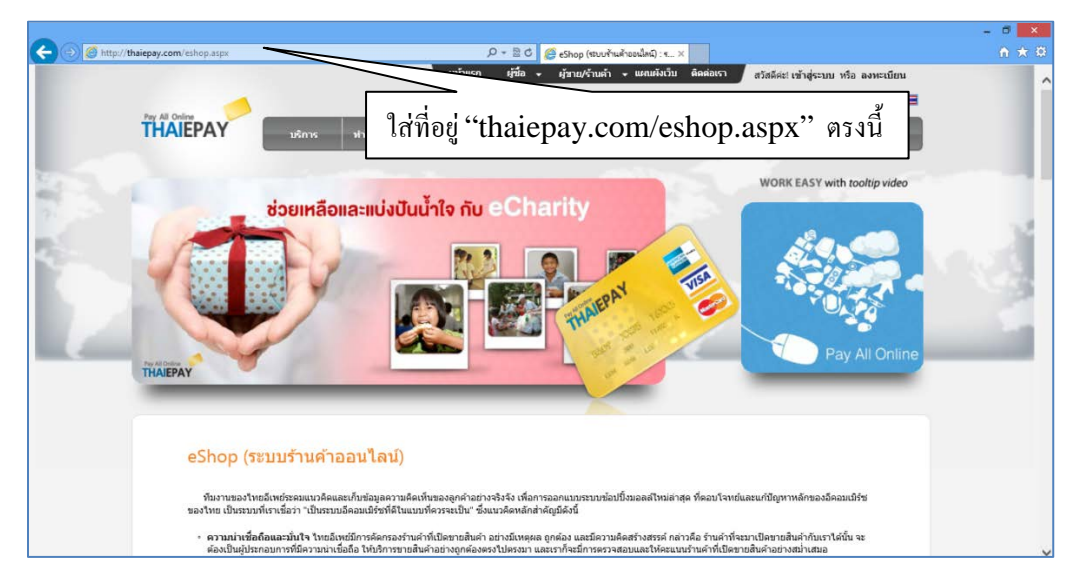

ในหน้านี้จะอธิบายคร่าวๆเกี่ยวกับสิ่งที่ควรรู้ก่อนเริ่มใช้ระบบร้านค้าออนไลน์

### การลงทะเบียน

ค้านล่างของหน้านี้ ให้กดปุ่ม अลงหะเบียนทันที ระบบจะนำท่านไปยังหน้าถัดไป เพื่อทำการเลือก
 ระบบ ยอมรับเงื่อนไข และลงงทะเบียน

1.1 เลือกระบบ

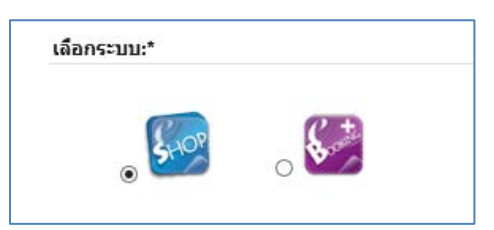

1.2 กดยืนยันการยอมรับเงื่อนไข (ด้านล่างของเว็บ)

🗹 ข้าพเจ้าขอยืนยันว่าได้อ่านและยอมรับข้อตกลงและเงื่อนไขการใช้บริการข้างต้นแล้ว

| <b>เ.3</b> กดปุ่ม | Submit | เพื่อยืนยันการส | เม้คร |
|-------------------|--------|-----------------|-------|
|-------------------|--------|-----------------|-------|

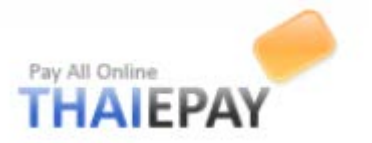

 ทำการลงทะเบียน โดยกรอกชื่อร้าน ตั้งรหัสผ่านสำหรับระบบหลังร้าน เลือกแพ็กเกจ เลือกธีม แล้วกดยืนยัน โดยชื่อร้านจะต้องประกอบด้วยตัวอักษรหรือตัวเลขตั้งแต่ 5 – 30 ตัวอักษร

# <u>หมายเหตุ</u> ธีมสามารถเปลี่ยนได้ในภายหลัง

| ตั้งชื่อร้านค้า:*                        | http://shop.thaiepay.com/1.ใส่ชื่อร้าน                                                                                                    |
|------------------------------------------|----------------------------------------------------------------------------------------------------|
| ตั้งรหัสผ่าน:*<br>กรอกระสะผ่านอีกครั้ง:* | 2.ตั้งรหัสผ่าน                                                                                                    |
| แพ็คเกจ:*                                | S - ผู้เริ่มตัน = 350.00 บาท/เดือน<br>M - ขนาดกลาง (ฟรี! โดเมน + อีเมล) = 550.00 บาท/เดือน<br>L - ร้ามตัวขนาดใหญ่ (ฟรี! โดเมน + อีเมล + ระบบบัตรเตรดิต) = 750.00 บาท/เดือน |
| 3.เลือกแพ็คเกจ                           | 4.เลือกธิม<br>main_theme<br>Preview                                                                                                    |
|                                          | 5.กดขึ้นขันการสมัคร<br>Submit                                                                                                    |

 3.ในหน้านี้ให้ท่านใส่ข้อมูลที่ตั้งร้านค้า ประเภทสินค้า และข้อมูลส่วนตัวผู้ประกอบการ (ซึ่งทางเราจะเก็บเป็น ความลับและใช้ในการติดต่อระหว่างท่านกับเราเท่านั้น) เมื่อกรอกเสร็จให้กดปุ่ม Submit

| Url ร้านค้า:         | http://shop.thaiepay.com/test1                                                                                                    |                                                                                                    | ข้อมูลในส่วนแรง |
|----------------------|----------------------------------------------------------------------------------------------------|----------------------------------------------------------------------------------------------------|-----------------|
| Theme:               | * YOUR LOGO                                                                                                    | Linear II from                                                                                                    |                 |
|                      | ii <b>maa</b> kalucha kaluarin eletroihad aalaalka daada dad                                                                                                    | lan Ang ai M                                                                                                    |                 |
|                      | e oroșei<br>e oroșei<br>e oroș | Addutional<br>The Second Second Se<br>Second Second Second Second Second Second Second Second Second Second Second Second Second Second Second Second Second Second Second Second Second Second Second Second Second Second Second Second Second Second Second Second Second Sec |                 |
|                      |                                                                                                    | LOOP IN                                                                                                    |                 |
| นมวดนมู่:*           | การศึกษา 🗸                                                                                                    |                                                                                                    |                 |
|                      | หมวดหมู่ไหนที่อธิบายธุรกิจของคุณได้ดีที่สุด?                                                                                                    |                                                                                                    |                 |
| หมวดหมู่ย่อย:*       | เรียนต่อต่างประเทศ 🗸                                                                                                    |                                                                                                    |                 |
| ประเทศ:*             | THAILAND                                                                                                    | ~                                                                                                    |                 |
| บริษัท:              |                                                                                                    |                                                                                                    |                 |
| ที่อยู่:*            | 522                                                                                                    |                                                                                                    |                 |
| ທີ່ລຍູ່ (ເพິ່ນເຕີມ): |                                                                                                    |                                                                                                    |                 |
| อำเภอ/เขต:*          |                                                                                                    |                                                                                                    |                 |
| จังหวัด:*            | กรุงเทพ ฯ                                                                                                    |                                                                                                    |                 |
| รนัสไปรษณีย์:*       | 10310                                                                                                    |                                                                                                    |                 |
| - ·                  | 005 / / //00                                                                                                    |                                                                                                    |                 |

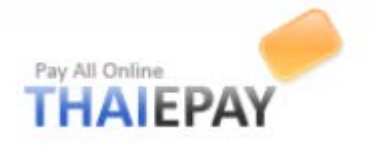

| ข้อมูลส่วนนี้จะถูกเก็บเป็นค<br>ชื่อ:* | วามลับและไม่แสดงผลบนเว็บไซต์ไทยอิเพย์ จะใช้ในการติดต่อระหว่างคุณกับเราเท่านั้น | ข้อมูลในส่วนที่สอง |
|---------------------------------------|--------------------------------------------------------------------------------|--------------------|
| นามสกุล:*                             |                                                                                |                    |
| มือดือ:                               | Ex. 0893334444                                                                 |                    |
| ວິເນລ:*                               |                                                                                |                    |
| Submit                                |                                                                                |                    |

4.เมื่อลงทะเบียนเสร็จให้ท่านส่งเอกสารที่ได้แจ้งไว้ส่งมายังอีเมล support@thaiepay.com หรือบริษัทเพื่อทำการ ยืนยันการสมัคร (หากไม่ส่งภายใน 7 วัน ร้านจะถูกปิดบริการชั่วคราว)

| <u>JRL ของร้าน</u><br>ข้าสู่ร้านค้าออนไลน์ของ<br>http://shop.thaiepay.cr<br>]f you want to use don | คุณได้จาก URL นี้<br>om/test1<br>nain name like 'shopname.com' <mark>please click here</mark> ) | ข้อมูลในส่วนแรก    |  |
|----------------------------------------------------------------------------------------------------|-------------------------------------------------------------------------------------------------|--------------------|--|
| <u>Shop Admin</u><br>เข้าสู่ระบบจัดการร้านค้าเ<br>http://shopadmin.thai                            | พื่อเปลี่ยนธีม เพิ่มลบและแก้ไขสินค้าต่างๆได้ที่นี่<br>spay.com/                                 | ง้อมูลในส่วนที่สอง |  |
| ชื่อร้านค้า:                                                                                       |                                                                                                 |                    |  |
| รหัสผ่าน:                                                                                          |                                                                                                 |                    |  |
| วันเริ่มต้นใช้งาน:                                                                                 | 12 ม.ค. 2559                                                                                    |                    |  |
| วันหมดจากเ                                                                                         | 27 11 0 2559                                                                                    |                    |  |

ข้อมูลในหน้านี้จะถูกแบ่งออกเป็น 2 ส่วนสำคัญ ส่วนที่หนึ่งคือระบบหน้าร้าน ส่วนที่สองคือระบบ หลังร้านสำหรับการจัดการร้านค้า เช่น ตกแต่ง เพิ่มสินค้า ฯลฯ

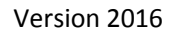

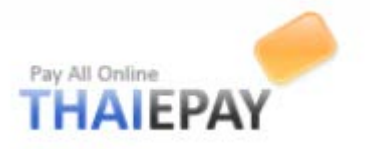

### การเข้าสู่ระบบจัดการร้าน

ใส่ที่อยู่เว็บไซต์ "shopadmin.thaiepay.com" จะปรากฎหน้าเพจ ให้ท่านใส่ชื่อร้านและรหัสผ่าน หลังจากนั้นกดปุ่ม "Login"

| -                                                        |                                                                                                    |                                         |                                     | - 🗇 💌  |
|----------------------------------------------------------|----------------------------------------------------------------------------------------------------|-----------------------------------------|-------------------------------------|--------|
| 🗲 🕞 🥐 http://shopadmin.thaiepay.com/login.aspx?ReturnUrl | l=%2fdefault.aspx 🖉 🖓                                                                                                | r 🗟 🖒 🧼 THAIEPAY ซอปปีงมอลล์ - ระบ 🗙    |                                     | în ★ Ø |
|                                                          |                                                                                                    | 1.ใส่ที่อยู่ "shopao<br>แล้วกด " Enter" | lmin.thaiepay.com"                  | E 🖬 🔺  |
|                                                          | Pay All Online<br>THAIEPAY<br>กรุณากรอก "ชื่อร้านด้า" และ "รหัส<br>ผ่าน" จากนั้นคลิกที่บุ้ม "Login".<br>ลืมรหัสผ่าน? | ชื่อร้านด้า:<br>                        | 2.ใส่ชื่อร้านค้า<br>3.ใส่รหัสผ่าน   |        |
| 62                                                       |                                                                                                    | 4.กดปุ่มนี้                             | in                                  |        |
| THA<br>Seri                                              | NIEPAY<br>Vices:                                                                                                    | Award & Secur                           | ities<br>MasterCard.<br>SecureCode. |        |

<u>หมายเหตุ</u> ขณะนี้ร้านค้าของท่านอยู่ในสถานะทคลองใช้งาน หากท่านไม่ทำการชำระค่าบริการและส่ง เอกสารมายังบริษัทหรืออีเมล support@thaiepay.com ภายใน 7 วัน ร้านของท่านจะถูกระงับการให้บริการ ชั่วคราว

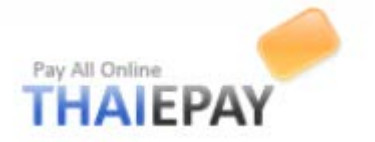

### การเปิดใช้งานร้านค้า

หลังจากที่ท่านเข้าสู่ระบบแล้ว กคที่เมนู "ร้านค้า" ทางซ้ายมือ จากนั้นเลือกเมนู "ข้อมูลสถานะบริการ" ระบบจะปรากฏข้อมูลสถานะร้านค้าของท่าน ให้ท่านคลิก "Activate" ระบบจะนำท่านไปยังหน้าชำระเงิน เมื่อ ทำรายการชำระเสร็จแล้วให้ท่านส่งสลิปการชำระเงินมายังอีเมลด้วย ดังภาพด้านล่างนี้

|                | THAIEPAY            | ชอปปิงมอลล์ (ระบบา<br>เดิมไอเดียดี ให้อีดอมเมิร์ชขอ | <b>จัดการร้านค้า)</b><br><sub>องคุณ</sub>                           |
|----------------|---------------------|-----------------------------------------------------|---------------------------------------------------------------------|
| 1.เลือกเมนูนี้ | 🏠 กระดานหลัก        | ข้อมูลสถานะบรี                                      | รัการ                                                               |
|                | 🚊 หน้าตาการแสดงผล 🏾 | ข้อมูลสถานะบริการขอ                                 | งร้านค้าของคุณในระบบของ THAIEPAY เป็นดังนี้ 3.เลือกเมนูนี้          |
|                | ร้านค้า             | สถานะ:                                              | 🛦 หดลองใช้งาน Activate                                              |
|                | ข้อมูลสถานที่ติดต่อ | Url ร้านค้า:                                        | http://shop.thaiepay.com/test1/                                     |
| 1              | ข้อมูลสถานะบริการ   | วันเริ่มต้น:                                        | 12 ม.ค. 59                                                          |
|                | ข่าวสารและโปรโมชั่น | วันหมดอายุ:                                         | <u>ک ۹. در ۲</u> <u>۸. در ۲۵ </u> <u>۸. در ۲۵ </u> <u>۸. در ۲۵ </u> |
| 2.เลือกเมนูนี  | สกุลเงินและภาษา     | ค่าบริการรายเดือน:                                  | 350.00 Baht                                                         |
|                | เปลี่ยนรพัสผ่าน     | เพย์เมนต์เกตเวย์:                                   | THAIEPAY                                                            |

(ภาพที่ 1)

| กรณาเลือกรปแบบบริศ | ารและระบบเวลาในการต่ออายชำระเงิน                                |
|--------------------|-----------------------------------------------------------------|
| วันหมดอาย:         | 🙈 27 ม.ค. 59 1.เลือกระยะเวลา : 1 ปี / 6 เดือน / 3 เดือน         |
| ค่าบริการรายเดือน: | 350.00 Baht                                                     |
| ต่ออายุระยะเวลา:   | 1 year 🗸 2.คลิกตรงนี้หากท่านต้องการใบกำกับภาษี                  |
| ภาษีมูลค่าเพิ่ม:   | 🗹 ฉันต้องการใบกำกับภาษี โปรดคิดภาษีมูลค่าเพิ่ม 7%               |
| รวมเงิน:           | <b>3,745.00</b> บาท                                             |
| วิธีการชำระเงิน:   | 💿 ช่าระเงินผ่านบัตรเครดิตออนไลน์ 🛛 🔤 🖾 🚽 3 เลือกวิธีการชำระเงิน |
|                    | ○ ชำระด้วยเงินสด เช็ค ผ่านแบงค์หรือ ATM                         |
|                    | Submit 4.กดยืนยันการทำรายการ                                    |

(ภาพที่ 2)

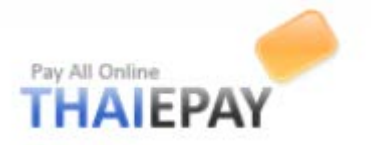

### การต่ออายุร้านค้า

ในหน้ากระดานหลักของระบบหลังร้าน ระบบจะทำการเตือนเมื่อใกล้ถึงวันหมดอาขุ หากต้องการต่อ อาขุร้านค้า ให้ท่านทำการชำระค่าบริการและส่งสลิปมายังบริษัทหรืออีเมล ดังภาพด้านล่างนี้

| ว <b>ัสดีค่ะ คุณ</b> thaiepay testsystem<br>ยินดีต่อนรับเข้าสู่ระบบจัดการร้านค้า คุณสามารถแก้ไขหน้าตา ถึมของร้านค้า เพิ่มลบหรือแก้ไขสินค้า หมวดหมู่ต่างๆ รวมทั้งตรวจสอบรายการสั่งขึ้อทั้งหมดด้วยการเลือกเมนูทางข้ายมือ |                                                                                    |                                                                                     |  |  |  |
|----------------------------------------------------------------------------------------------------|------------------------------------------------------------------------------------|-------------------------------------------------------------------------------------|--|--|--|
| <ul> <li>คุณยังทำรายการปรับแต่งหน้าตาร้านค้าผ่านตัวช่วย (Wizard) ไม่ครบถ้วน โปรดศาเนินการขึ้นตอนต่อไปที่นี่</li> <li>ร้านค้าของคุณกำลังจะหมดอายุในวันที่ 27 ม.ค. 59, โปรดต่ออายุผ่านระบบของเราที่นี้</li> </ul>        |                                                                                    |                                                                                     |  |  |  |
|                                                                                                    | ( ກາງ                                                                              | กดตรงน<br>พที่ 1 )                                                                  |  |  |  |
| <mark>ต่ออายุบริการเ</mark><br>กรุณาเลือกรูปแบบบริ                                                                                                    | <b>เละข่าระเงิน</b><br>การและระบบเวลาในการต่อ                                      | ุ่มอายุชำระเงิน<br>                                                                 |  |  |  |
| วันหมดอายุ:<br>ค่าบริการรายเดือน:<br>ต่ออายุระยะเวลา:                                                                                                    | ▲ 27 ม.ค. 59<br>350.00 Baht<br>1 year ∨                                            | 1.เลือกระขะเวลา : 1 ปี / 6 เดือน / 3 เดือน<br>2.คลิกตรงนี้หากท่านต้องการใบกำกับภาษี |  |  |  |
| ภาษีมูลค่าเพิ่ม:<br>รวมเงิน:                                                                                                    | <ul> <li>✓ ฉันต้องการใบกำกับ</li> <li>3,745.00 บาท</li> </ul>                      | ภาษี โปรดคิดภาษีมูลค่าเพิ่ม 7%                                                      |  |  |  |
| วิธีการชำระเงิน:                                                                                                    | <ul> <li>ขำระเงินผ่านบัตรเง</li> <li>ขำระด้วยเงินสด เข็</li> <li>Submit</li> </ul> | ครดิดออนไลน์ 📼 🐑 📰 → 3.เลือกวิชีการชำระเงิน<br>วั๋ค ผ่านแบงค์หรือ ATM               |  |  |  |

(ภาพที่ 2)

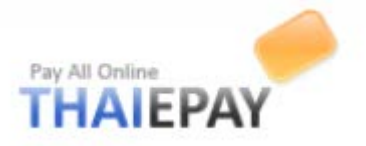

### ระบบจัดการร้าน ( Administrative System )

### นี่คือกระดานหลักของคุณหลังจากทำการเข้าสู่ระบบแล้ว

| 🗲 🕣 🥟 http://shopadmin.tha  | epay.com/default.aspx 🔎 🗝 🖻 🖉 🥜 สาหัสดะt คุณ thaiepay testsyst × เปลี่ยนภาษา                                                                                                    | n ★ #      |
|-----------------------------|----------------------------------------------------------------------------------------------------|------------|
| THAIEPAY                    | เมนูต่างๆ <sup>บจัดการร้านคัว)</sup><br>เมนูต่างๆ <sup>ปของคุณ</sup> กคเพื่อไปยังหน้าร้าน ปป <i>ลังส</i> บบทน้าร่าน (ปป้องสนบทน้าร่าน) ปป้องสนบทน้าร่าน (ป่วยเหลือ )                                                                                                    | ออกจากระบบ |
| 춺 กระดานหลัก                | สวัสดีค่ะ คุณ thaiepay testsystem                                                                                                    |            |
| 👮 หน้าตาการแสดงผล 🏾 🖁       | ยินดีต่อนรับเข้าสู่ระบบจัดการร้านค้า คุณสามารถแก้ไขหน้าตา ธีมของร้านค้า เพิ่มลบหรือแก้ไขสินค้า หมวดหมู่ต่างๆ รวมทั้งตรวจสอบรายการสั่งชื่อทั้งหมดด้วยการเลือกเมนูหางข้ายมือ                                                                                                    |            |
| 📹 ร้านค้า 🏾 📍               |                                                                                                    |            |
| 🎁 สินค้า 🏾 🖁                | <ul> <li>คุณของทารายการบรบแดงหนาดารานต่าหางตามของอยู่ (wizaro) แม่ครบกงน เบริษตาแน่การชนตอนต่อ เบพน</li> <li>ร้านด้าของคุณกำลังจะหมดอายุในวันที่ 27 ม.ค. 59, โปรดต่ออายุผ่านระบบของเราที่นี่</li> </ul>                                                                                                    |            |
| <sup>o</sup> เอ็ หมวดหมู่ 🍼 |                                                                                                    |            |
| 🦀 ลูกค้า 🏾 🏾                |                                                                                                    |            |
| 🝳 เว็บบอร์ด 🏾 📍             | สีนด้วล่าสุดในอ้านด้า                                                                                                    | Internet   |
| 🕜 มุมนักพัฒนา 🏾 *           | 1 1411 643 1491                                                                                                    | (ดีมามาย)  |
| 🥃 ดลังรูปภาพ 🏾 👻            | Sample Paper Bag 1<br>Recycled paper bag<br>8290.00<br>17/1/2555 22:02:34<br>Sample Paper Bag 1<br>Sample Paper Bag 1<br>Sampl |            |

#### หน้าตาการแสดงผล

เมนูนี้มีไว้สำหรับการตกแต่งหน้าร้าน เช่น ชีม โลโก้ สโลแกน และอื่นๆ

#### เลือกชีม

คุณสามารถเลือกธีมที่เหมาะสม เข้ากับธุรกิจหรือความเป็นตัวตนของเว็บไซต์ของคุณได้ตามรายชื่อธีมในเมนู นี้ เมื่อเลือกเสร็จแล้วให้กดปุ่ม **Next** >

ธิมแต่ละธิม มีการตั้งค่าปิด-เปิดแถบต่างๆ รวมทั้งการเลือกจำนวนสินค้าที่แสดงผลแตกต่างกันไปอย่าง เหมาะสมในแต่ละธิม เพราะฉะนั้น ไม่ต้องตกใจหากการ Preview ดูแล้วรู้สึกว่าเลย์เอาต์ไม่ลงตัว เพราะคุณจะสามารถ ตั้งก่าต่างๆ ให้เหมาะสมได้ภายหลัง

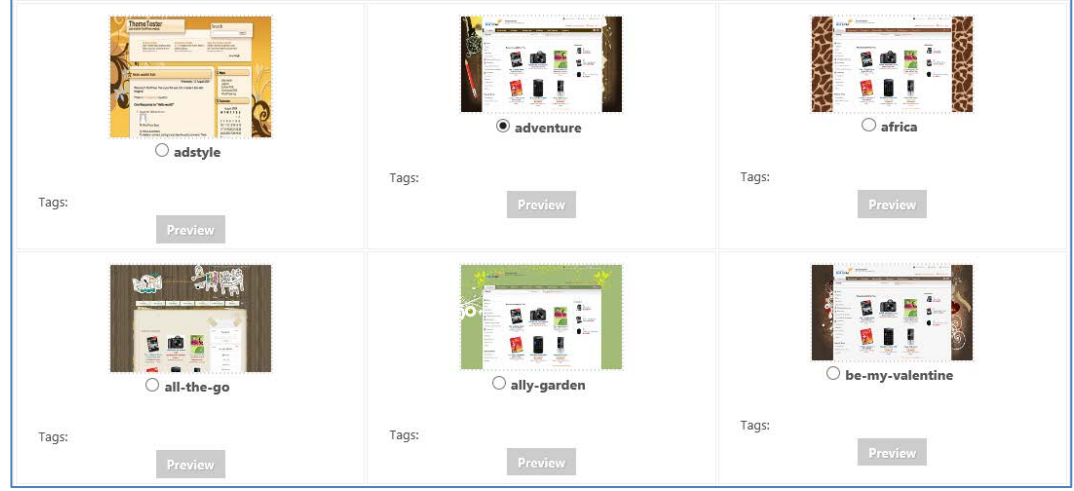

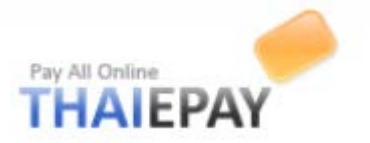

## โถโก้ & ใตเติ้ล

ใตเติ้ล (Title) เป็นข้อความที่แสดงอยู่บนหัวเบราเซอร์ สรุปอธิบายธุรกิจ หรือรายละเอียดของเว็บไซต์ ของคุณ การกรอกข้อมูลนี้รวมทั้ง คีย์เวิร์ด (Keyword) และ คำอธิบาย (Description) จะช่วยให้เสิร์ชเอ็นจิน (Search Engine) สามารถค้นหาเว็บไซต์คุณได้อย่างง่ายดาย และตรงกับความต้องการของลูกค้าที่ค้นหามากที่สุด โปรดกรอกข้อมูลให้กระชับ และตรงกับธุรกิจ สินค้า หรือบริการของเว็บไซต์ของคุณ

| THAIEPAY Shopping Mall - Doing E-Commerce With Ideas |                                                  |
|------------------------------------------------------|--------------------------------------------------|
| Http://shop.thaiepay.com/thaiepaytest                | C Qr Google                                      |
| Pay All Online<br>THALEDAV                           | 💄 Your Account 🛛 🖂 Contact Us 🛛 🚢 Site Map 🦰     |
| Logo Keyword, Description                            | Welcome! Sign in or Register 🗐 Oitem(s) : \$0.00 |
| H Holle                                              |                                                  |

(ภาพตำแหน่งต่างๆบนหน้าเว็บไซต์ร้านค้า)

การเพิ่มโลโก้

| โลโก้:     | 🔿 ไม่ต้องการให้แสดงโลโก้                                                                             |      |                          |
|------------|----------------------------------------------------------------------------------------------------|------|--------------------------|
| 1.กดตรงนี้ | <ul> <li>ใช้โลโก้เป็นด้วอักษร:</li> <li>ใช้ภาพโลโก้ปัจจุบันนี้:</li> <li>ใส่ภาพโลโก้ใหม่:</li> </ul> | 2.กด | "Browse" เพื่อเพิ่มโลโก้ |

### การแก้ไขส่วนอื่นๆ

|                    | •                                          |
|--------------------|--------------------------------------------|
| ชื่อร้านภาษาไทย:*  | test1                                      |
| ชื่อร้าน English:* | test1                                      |
| สโลแกนไทย:         |                                            |
| สโลแกน English:    |                                            |
| ไตเดิ้ลไทย:*       | ร้านค้าออนไลน์ ระบบ eShop โดยไทยอีเพย์     |
| ່ໄຜເຜົ້ລ English:* | eShop, an online shop system by ThaiePay   |
| คำอธิบายไทย:       |                                            |
|                    |                                            |
|                    | (Max 500 Characters)                       |
| ศาอธิบาย English:  | ^                                          |
|                    |                                            |
|                    | (Max 500 Characters)                       |
| ดีย์เวิร์ดไทย:     |                                            |
|                    |                                            |
|                    | (Max 500 Characters)<br>กดตรงบี้เนื้อแก้ใน |
| คียเวิร์ด English: |                                            |
|                    | 1 ข้อมูลเสร็จ                              |
|                    | (Max 500 Characters)                       |
|                    |                                            |
|                    | Next >                                     |

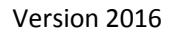

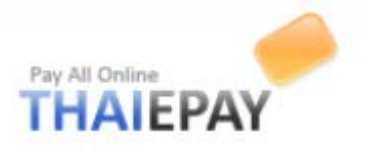

#### หัวและท้ายของเว็บเพจ

คุณสามารถกำหนดค่าการแสดงผลของเมนู และกล่องข้อความต่างๆ ที่ปรากฏในหัวและท้ายของเว็บ เพจได้ผ่านแบบฟอร์มในหน้าเพจนี้

# <u>ส่วนหัวเว็บเพจ</u>

|                                                           | ৫ বি-                            | Google                                           |
|-----------------------------------------------------------|----------------------------------|--------------------------------------------------|
| Channing Mall                                             |                                  | 🙎 Your Account 🔰 🖂 Contact Us 🔰 📇 Site Map       |
| Pay All Online<br>THAIEPAY<br>Doing E-Commerce With Ideas | -                                | Top Menu: H3                                     |
|                                                           | Page Navigator Menu: H1          | Welcome! Sign in or Register 🖼 Oitem(s) : \$0.00 |
| A Home New Releases Recommends Be                         | estsellerc Rico Webboard         |                                                  |
| Search:                                                   | All Products  Go Advanced Search |                                                  |
|                                                           |                                  |                                                  |

(ภาพแสดงตำแหน่งเมนูต่าง ๆ ในส่วนหัวเว็บเพจ)

# การตั้งค่าต่าง ๆ ในส่วนหัวเว็บเพจ

ท่านสามารถเปิด / ปิดเมนูต่าง ๆ ได้โดยการคลิก (🗸 ) ในคอลัมน์ที่ 2 และลบโดยการการคลิกไอคอน 🤤 ในคอลัมน์สุดท้าย ตั้งค่าเสร็จแล้ว ให้ท่านกดปุ่ม 🔽 Update

| Page Nav Menu (H1):   | แก้ไข                      | เปิดใช้งาน           | สำดับที่   | ข้อความไทย           | ข้อความ English       | Url                           | ไอคอน    | ອນ |
|-----------------------|----------------------------|----------------------|------------|----------------------|-----------------------|-------------------------------|----------|----|
|                       | Edit                       |                      | 1 🗸        | Home                 | Home                  | default.aspx                  | *        | 0  |
|                       | Edit                       |                      | 2 🗸        | สินค้ามาใหม่         | New Releases          | New Releases newreleases.aspx |          | 0  |
|                       | Edit                       |                      | 3 🗸        | สถานะการจัดส่ง       | Shipment Status       | page/5537/Shipment_Status/    |          |    |
|                       | Edit                       | V                    | 3 🗸        | สินค้าแนะนำ          | Recommends            | recommends.aspx               |          | 0  |
|                       | Edit                       |                      | 4 🗸        | อันดับขายดี          | Bestsellers           | bestsellers.aspx              |          | 0  |
|                       | Edit                       | V                    | 4 🗸        | แจ้งข่าระเงินแล้ว    | Notify Payment        | notifypayment.aspx            |          | 0  |
|                       | Edit 🗹<br>Edit 🗹<br>Edit 🗆 |                      | 5 🗸        | ลดล้างสต็อก          | Clearance             | clearance.aspx                |          | ٢  |
|                       |                            |                      | 6 <b>v</b> | เว็บบอร์ด            | Webboard              | webboard.aspx                 |          | 0  |
|                       |                            |                      | 6 <b>v</b> | เงื่อนไขการให้บริการ | Terms & Conditions    | termcondition.aspx            |          | 0  |
|                       | Edit                       | V                    | 7 🗸        | เคี่ยวกับเรา         | About Us aboutus.aspx |                               |          | 0  |
|                       | Edit                       | $\checkmark$         | 8 🗸        | FAQ                  | FAQ                   | faq.aspx                      |          | 0  |
|                       | Edit                       |                      | 11 🗸       | Feedback             | Feedback              | page/6047/feedback.aspx       |          | 0  |
|                       | เพิ่ม Page                 | e Navigator Menu ได้ | ที่นี่     |                      |                       |                               |          |    |
| Category Search (H2): | 🗸 ເຖືອໃຫ້ກ                 | ער                   |            |                      |                       |                               |          |    |
| Top Menu (H3):        | 10                         | -1 - 2 <sup>×</sup>  |            | ۳ u                  | *                     |                               |          |    |
|                       | แกไข                       | เปิด เชงาน           | สาดบท      | ขอดวามไทย            | ขอความ English        | Uri                           | ไอคอน    | ລນ |
|                       | Edit                       |                      | 1 🗸        | ນ່ອນູລນອงคุณ         | Your Account          | youraccount.aspx              | <b>±</b> | 9  |
|                       | Edit                       |                      | 2 🗸        | แผนดังเว็บไซต์       | Site Map              | sitemap.aspx                  | ä        | ٢  |
|                       | Edit                       | $\checkmark$         | 3 🗸        | ติดต่อเรา            | Contact Us            | contactus.aspx                |          | ٢  |
|                       | เพิ่ม Top                  | Menu ได้ที่นี่       |            |                      |                       |                               |          |    |
| Welcome (H4):         | 🗹 เปิดใช้งา                | าน                   |            |                      |                       |                               |          |    |
| Languages:            | 🖌 Thai                     | -                    |            |                      |                       |                               |          |    |
|                       |                            |                      |            |                      |                       |                               |          |    |

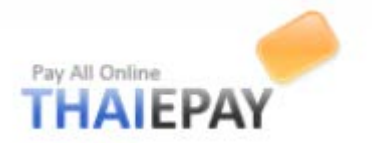

### <u>ส่วนท้ายเว็บเพจ</u>

| Footer Menu: F1           Home         News         Shipment & Payment         FAQ         Contact Us         About Us                                                                                                    |   |
|----------------------------------------------------------------------------------------------------|---|
| PORAR WEB APPLICATION CO., LTD. (THAIEPAY DEPARTMENT)<br>9/5 Soi. Ratchadaphisek 18, Ratchadaphisek road, Huaykwang, Huaykwang, Bangkok 10310, Thailand<br>Tel. +66-2694-0295-9 Fax. +66-2694-0293 Email: support@thaiepay.com |   |
| Footer Detail: F2                                                                                                    | - |

(ภาพแสดงตำแหน่งเมนูต่าง ๆ ในส่วนท้ายเว็บเพจ)

# การตั้งค่าต่าง ๆ ในส่วนท้ายเว็บเพจ

ท่านสามารถเปิด / ปิดเมนูต่าง ๆ ได้โดยการคลิก (🗸 ) ในคอลัมน์ที่ 2 และลบโดยการการคลิกไอคอน 😑 ในคอลัมน์สุดท้าย ตั้งค่าเสร็จแล้ว ให้ท่านกดปุ่ม 🔲 Update

| Footer Menu (F1): | แก้ไข      | เปิดใช้งาน                | สำดับที่ | ข้อความไทย            | ข้อความ English    | Url                | ไอคอน 🕫 | ลบ |
|-------------------|------------|---------------------------|----------|-----------------------|--------------------|--------------------|---------|----|
|                   | Edit       | $\checkmark$              | 1 🗸      | หน้าแรก               | Home               | default.aspx       | (       | 0  |
|                   | Edit       |                           | 2 🗸      | การจัดส่งและข่าระเงิน | Shipment & Payment | shippayment.aspx   |         | 9  |
|                   | Edit       | $\checkmark$              | 3 🗸      | ข่าวสาร               | News               | news.aspx          | (       | 0  |
|                   | Edit       |                           | 4 🗸      | เงื่อนไขการให้บริการ  | Terms & Conditions | termcondition.aspx | (       | 0  |
|                   | Edit       |                           | 5 🗸      | นโยบายความเป็นส่วนตัว | Privacy Policy     | privacy.aspx       | (       | •  |
|                   | Edit       | $\checkmark$              | 6 🗸      | เกี่ยวกับเรา          | About Us           | aboutus.aspx       | (       | 0  |
|                   | Edit       |                           | 7 🗸      | ศาถามที่พบบ่อย        | FAQ                | faq.aspx           | (       | 0  |
|                   | Edit       | $\checkmark$              | 8 🗸      | ติดต่อเรา             | Contact Us         | contactus.aspx     | (       | •  |
|                   | เพิ่ม Foot | ter Menu <b>ได้ที่นี่</b> |          |                       |                    |                    |         |    |

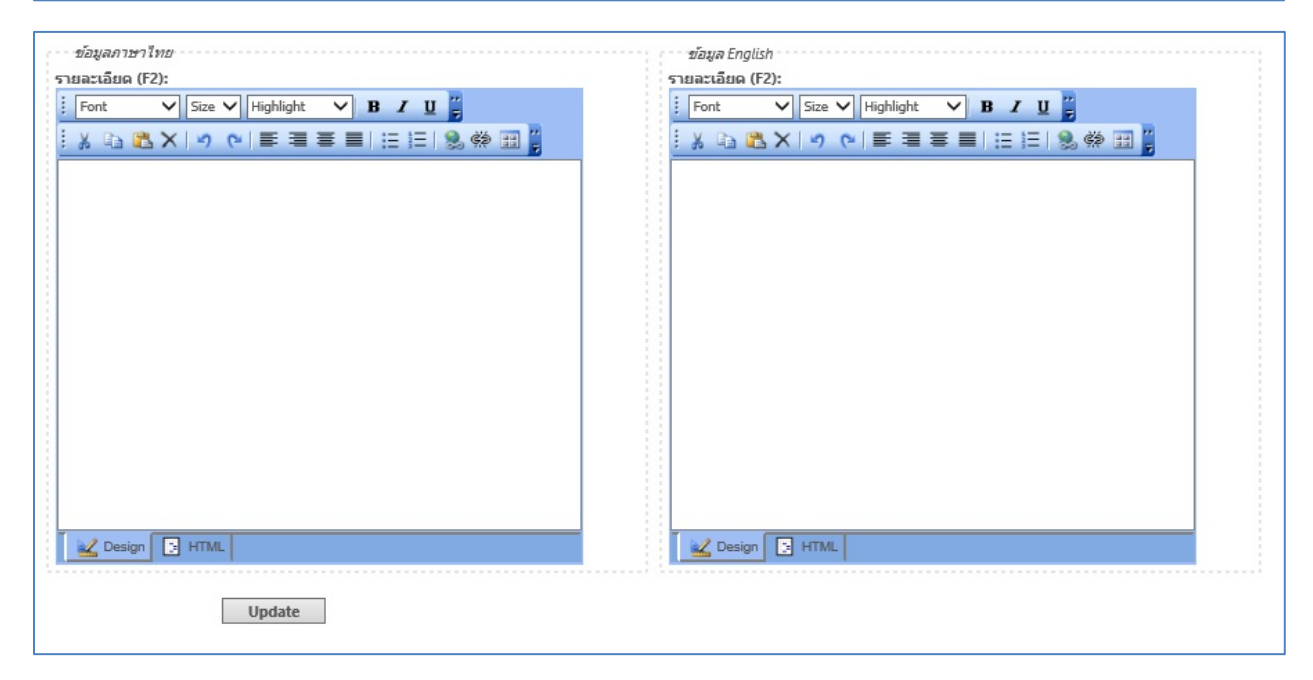

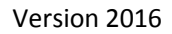

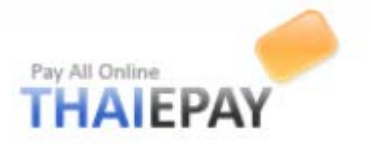

#### คอลัมน์ซ้ายขวา

คุณสามารถกำหนดค่าการแสดงผลของเมนู และกล่องข้อความต่างๆ ที่ปรากฏในคอลัมน์ซ้ายขวาของ เว็บเพจได้ผ่านแบบฟอร์มในหน้าเพจนี้

# <u>คอลัมน์ซ้าย (Sidebar)</u>

การแก้ไขส่วนต่างๆ ของคอลัมน์ซ้าย (Sidebar) จะอ้างอิงตำแหน่งของเมนูและกล่องข้อความดังภาพ ด้านล่างนี้ เมื่อแก้ไขข้อมูลเสร็จให้กดปุ่ม **Update** 

<u>แนะน</u>ำโปรคระวัง ในบางธีม Sidebar จะถูกแสดงที่ฝั่งขวามือ

| 📰 Furnitures                                                                                                    | Minor Categories (S1): 🗹 Enable                  |
|----------------------------------------------------------------------------------------------------|--------------------------------------------------|
| Living Room                                                                                                    | Shop By Brand (S2): 🖌 Enable สำนวนแถวสูงสุด: 3   |
|                                                                                                    | Bestsellers (S3):                                |
| Bedroom                                                                                                    | ข้อมูลภาษาไทย<br>Erro Taut (CA)                  |
| Dining Room                                                                                                    | Free Text (34):                                  |
| Home Decor                                                                                                    | i X B &× 9 の言言言言:::::::::::::::::::::::::::::::: |
| Office                                                                                                    |                                                  |
|                                                                                                    |                                                  |
| Living Room                                                                                                    |                                                  |
| Tables                                                                                                    |                                                  |
| Tables                                                                                                    |                                                  |
| Chairs                                                                                                    |                                                  |
| Minor Categories: S1                                                                                                    |                                                  |
|                                                                                                    |                                                  |
| Shop By Brand                                                                                                    |                                                  |
|                                                                                                    |                                                  |
| Google Store                                                                                                    |                                                  |
| Google Store<br>Witty Group Co., Ltd                                                                                               | Design TML Design HTML                           |
| Google Store<br>Witty Group Co., Ltd                                                                                               | Design Design HTML                               |
| Google Store<br>Witty Group Co., Ltd<br>Shop By Brand: S2                                                                          | Update                                           |
| Google Store<br>Witty Group Co., Ltd<br>Shop By Brand: S2                                                                          | Update                                           |
| Google Store<br>Witty Group Co., Ltd<br>Shop By Brand: S2<br>Bestsellers                                                           | Update                                           |
| Google Store<br>Witty Group Co., Ltd<br>Shop By Brand: 52<br>Bestsellers<br>1. Sofa Bed                                            | Update                                           |
| Google Store<br>Witty Group Co., Ltd<br>Shop By Brand: 52<br>Bestsellers<br>1. Sofa Bed<br>Orange                                  | Update                                           |
| Google Store<br>Witty Group Co., Ltd<br>Shop By Brand: S2<br>Bestsellers<br>1. Sofa Bed<br>Orange                                  | Update                                           |
| Google Store<br>Witty Group Co., Ltd<br>Shop By Brand: S2<br>Bestsellers<br>1. Sofa Bed<br>Orange<br>B10,000.00                    | Update                                           |
| Google Store<br>Witty Group Co., Ltd<br>Shop By Brand: S2<br>Bestsellers<br>1. Sofa Bed<br>Orange<br>B10,000 00<br>Bestsellers: S3 | Update                                           |
| Google Store<br>Witty Group Co., Ltd<br>Shop By Brand: S2<br>Bestsellers<br>1. Sofa Bed<br>Orange<br>B10,000,00<br>Bestsellers: S3 | Update                                           |
| Google Store<br>Witty Group Co., Ltd<br>Shop By Brand: S2<br>Bestsellers<br>1. Sofa Bed<br>Orange<br>B10,000.00<br>Bestsellers: S3 | Update                                           |

(ภาพแสดงตำแหน่งต่าง ๆ ใน sidebar)

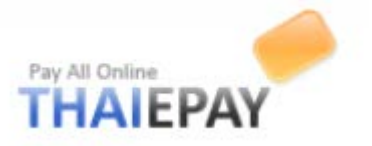

# <u>คอลัมน์ขวา (Right Column)</u>

การแก้ไขส่วนต่างๆ ของคอลัมน์ขวา จะอ้างอิงตำแหน่งของเมนูและกล่องข้อความคังภาพค้านล่างนี้ เมื่อแก้ไขข้อมูลเสร็จให้กคปุ่ม Update

|                             | Right Column (R0): 🗹 เปิดใช้งาน                                                  |
|-----------------------------|----------------------------------------------------------------------------------|
|                             | ข้อมูลภาษาไทย ข้อมูลภาษา English                                                 |
|                             | Top Ads (R1): Top Ads (R1):                                                      |
|                             | Font V Size V Color V Highlight V B I U I Font V Size Color V Highlight V B I U  |
| Right Column: R0            |                                                                                  |
|                             |                                                                                  |
|                             |                                                                                  |
| Create your own shop        |                                                                                  |
| like this. Click NOW!       |                                                                                  |
|                             |                                                                                  |
| Tee Adv D1                  |                                                                                  |
| TOP Ads: R1                 |                                                                                  |
| Bestsellers                 |                                                                                  |
| besterrers                  |                                                                                  |
| 1 iPhone 3Gs                |                                                                                  |
|                             |                                                                                  |
|                             |                                                                                  |
|                             |                                                                                  |
|                             |                                                                                  |
| B25,900.00                  | 🔛 Design 💽 HTML                                                                  |
|                             | £                                                                                |
| 2 Take a Digital Photo      | Bestsellers (R2): 🗹 เปิดใช้งาน จำนวนแถวสูงสุด: 1                                 |
|                             |                                                                                  |
|                             |                                                                                  |
|                             | ข้อมลภาษาไทย ข้อมลภาษา English                                                   |
|                             | Bottom Ads (R3): Bottom Ads (R3):                                                |
| 8199.00 B170.00             | Font VISize VIColor VIHighlight V B Z U EFont VISize VIColor VIHighlight V B Z U |
|                             |                                                                                  |
| 👗 3. Ladies Vou Tube lacket |                                                                                  |
| J. Laules fou fube Jacket   |                                                                                  |
|                             |                                                                                  |
|                             |                                                                                  |
|                             |                                                                                  |
| B1,500.00 Rectcollercy B2   |                                                                                  |
| Destsellers, RZ             |                                                                                  |
| Destsellers, N2             |                                                                                  |
| Uestseliers, R2             |                                                                                  |
|                             |                                                                                  |
|                             |                                                                                  |
|                             |                                                                                  |
|                             |                                                                                  |
| Bottom Ads: R3              |                                                                                  |
| Bottom Ads: R3              |                                                                                  |
| Bottom Ads: R3              |                                                                                  |
| Bottom Ads: R3              |                                                                                  |
| Bottom Ads: R3              |                                                                                  |
| Bottom Ads: R3              | Design C HTML                                                                    |

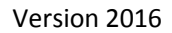

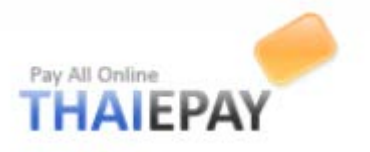

### หน้าแรกและเนื้อหา

## <u>ตั้งค่าหน้าแรก</u>

คุณสามารถกำหนดค่าการแสดงผลของเมนู และกล่องข้อความต่างๆ ที่ปรากฎในหน้าแรกเว็บเพงได้ ผ่านแบบฟอร์มด้านล่างนี้ เมื่อตั้งค่าเสร็จแล้วให้กดปุ่ม **Update** 

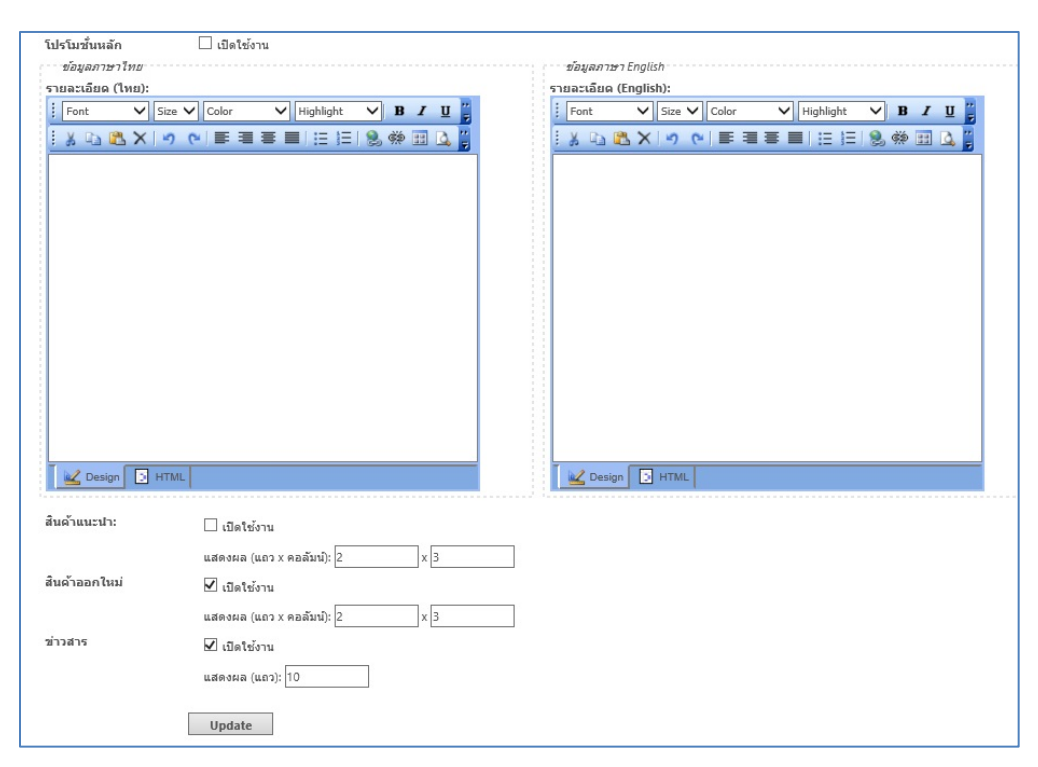

้โดยระบบจะแสดงในหน้าร้านคังภาพด้านถ่างนี้

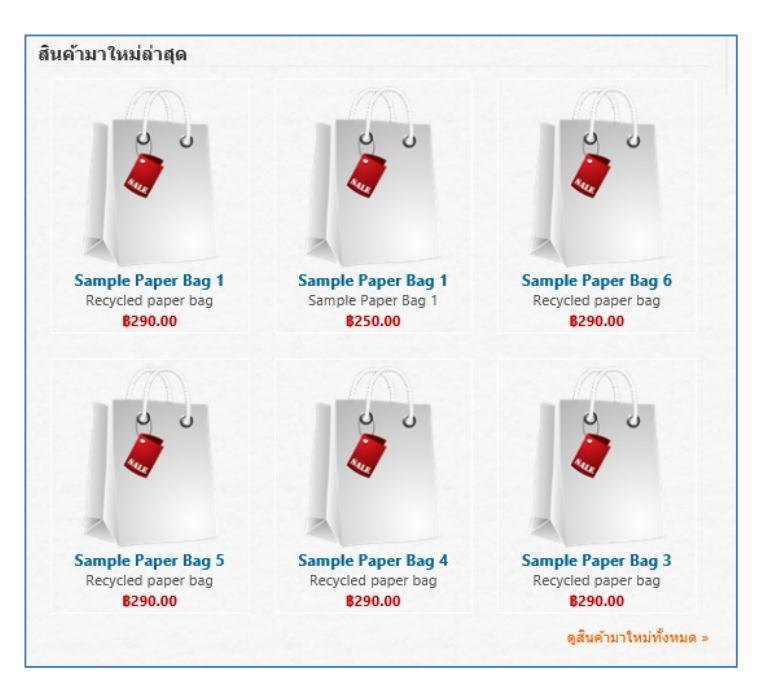

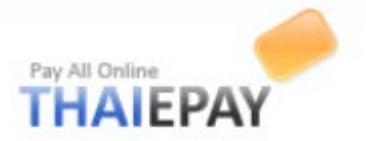

## <u>สร้างสไลด์โชว์</u>

ระบบ eShop ของไทยอีเพย์เพิ่มลูกเล่นให้กับร้านค้าออนไลน์ของคุณ โดยการเพิ่มระบบสไลค์โชว์ คุณเพียงแก่อัพโหลครูปภาพต่างๆที่เกี่ยวกับร้านค้าของคุณ เช่น โปรโมชั่น สินค้าแนะนำ หรือ ข่าวสารต่างๆ (ภาพที่ใช้ควรมีขนาด 314x545 pixels) เพียงเท่านี้ ระบบของเราก็จะแสดงสไลค์โชว์บนหน้าร้านค้าของคุณแล้ว (คุณสามารถเพิ่มภาพสไลค์ได้ไม่จำกัด)

| สโลดโชว์<br>Images:<br>กด (✔) ตรงนี้เพื่อลบภาพ | OPEN<br>YOUR SHOP                                                        |
|------------------------------------------------|--------------------------------------------------------------------------|
| Upload New Images:*                            | Delete     กดตรงนี้เพื่อเพิ่มภาพสไลด์     Delete       Browse     Link : |
| กดตรงนี้เมื่อตั้งก่าเสร็จ                      | Update                                                                   |

# ระบบจะแสดงสไลด์โชว์ในหน้าร้านดดังภาพด้านล่างนี้

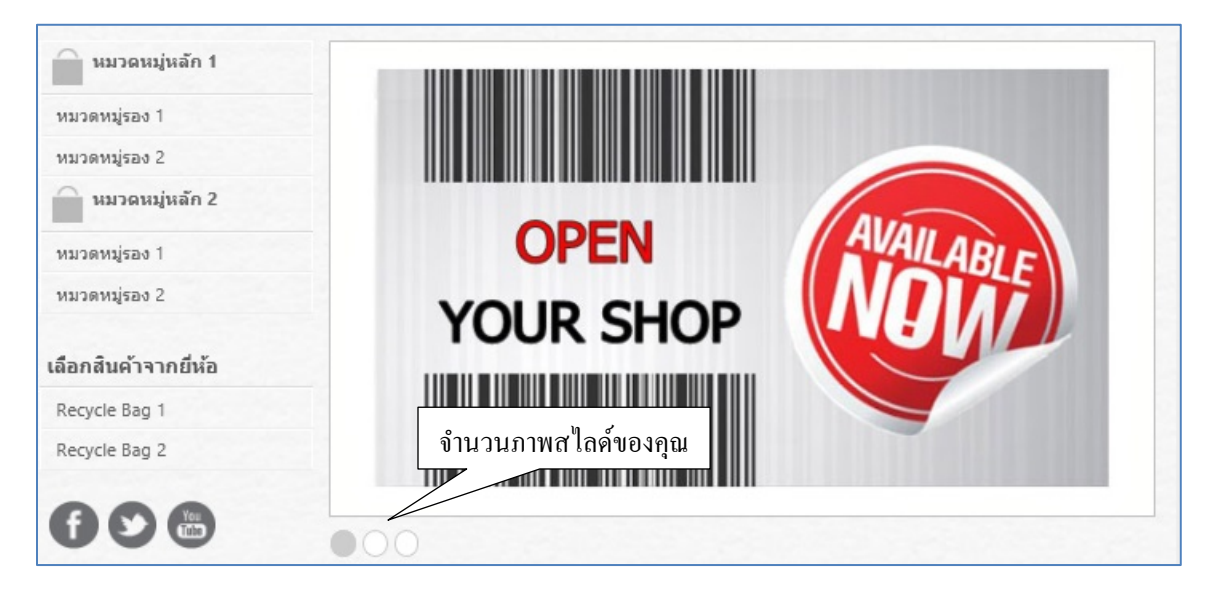

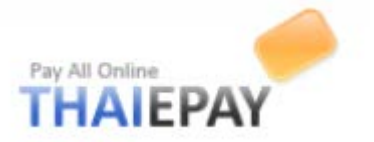

### หน้าเว็บเพจเพิ่มเติม

คุณสามารถสร้างเว็บเพจเนื้อหาเพิ่มเติม เพื่อแสดงข้อมูลต่างๆ บนเว็บไซต์ผ่านแบบฟอร์มด้านล่างนี้ คุณยังสามารถนำลิงก์ของเว็บเพจเหล่านี้ ไปเพิ่มที่เมนูหัวเอกสาร (Header) ท้ายเอกสาร (Footer) ด้วยการกัดลอก URL ในตารางด้านล่างนี้

| คุณสามารถสรางเว <u>บ</u><br><i>ข้อมูลไทย</i><br>วข้อไทย: <b>*</b> | มเพจเนอหา เหมดวยการก                                      | อกขอมูลลงเนแบบพ | อรมดานลางน          |            | <i>ข้อมูล En</i><br>หัวข้อ Engli | glish<br>sh:* |             |     |           |     |    |   |
|-------------------------------------------------------------------|-----------------------------------------------------------|-----------------|---------------------|------------|----------------------------------|---------------|-------------|-----|-----------|-----|----|---|
| ยละเอียดไทย:*<br>Font ✔                                           | Size 🗸 Color                                              | 🖌 Highlight 🗸   | в <i>I</i> <u>U</u> |            | รายละเอียด<br>Font               | English:*     | ize 🗸 Color | ~   | Highlight |     | IU | - |
| ¥ 🗈 🛍 🗙                                                           | う (*) m 単 単 単                                             |                 | ¢\$ 🔢 💪             | -          | : X D                            | 8 X   •       | າ (∾   ≣    | 381 |           | 🤶 辩 |    |   |
|                                                                   |                                                           |                 |                     |            |                                  |               |             |     |           |     |    |   |
|                                                                   |                                                           |                 |                     |            |                                  |               |             |     |           |     |    |   |
|                                                                   |                                                           |                 |                     |            |                                  |               |             |     |           |     |    |   |
|                                                                   |                                                           |                 |                     |            |                                  |               |             |     |           |     |    |   |
| 👱 Design 💽                                                        | HTML                                                      |                 |                     |            | 🔤 🖳 Desi                         | gn [] HT      | TML         |     |           |     |    |   |
| เดงวันที่:<br>เานะ:                                               | <ul> <li>แสดงวันที่ในเนื้อ</li> <li>เปิดใช้งาน</li> </ul> | " ใส่เนื้อ      | าหาเสรี             | บแล้วกดปุ่ | มนี้                             |               |             |     |           |     |    |   |
|                                                                   | Add                                                       |                 |                     |            |                                  |               |             |     |           |     |    |   |

<u>แก้ไขเว็บเพจเนื้อหาเพิ่มเติม</u>

เว็บเพจเนื้อหาเพิ่มเติมทั้งหมดแสดงผลอยู่ในตารางด้านล่างนี้. คุณสามารถลบรายการที่ไม่ต้องการทิ้ง ได้ด้วยการคลิกปุ่ม 🤤 ท้ายรายการ หากต้องการดูรายละเอียด ให้คลิกที่หัวข้อของหน้าเว็บเพจนั้น กดปุ่มนี้เพื่อลบ

|              |                  | الد به به           | d              |        |                             |                |    |
|--------------|------------------|---------------------|----------------|--------|-----------------------------|----------------|----|
| เปิดใช้งาน   | <u>หัวข้อไทย</u> | กคหัวข้อเพื่อคูรายส | เะเอียด        |        | Url                         | <u>วันที</u> ่ | ลบ |
| ✓            | เทส              | 7/                  | test           |        | page/24930/test/            | 20 พ.ย. 54     | 0  |
| $\checkmark$ | นโยบายการคื      | นเงิน               | Refund Policy  |        | page/24929/Refund_Policy/   | 8 ก.ค. 54      | ٢  |
| <b>V</b>     | Feedback         |                     | Feedback       |        | page/24910/Feedback/        | 7 ก.ย. 53      | ٢  |
| $\checkmark$ | สถานะการจัดเ     | aio.                | Shipment Stat  | us     | page/24926/Shipment_Status/ | 19 ต.ค. 52     | 0  |
|              | ศาถามที่ถามบ่    | iau                 | FAQ            |        | faq.aspx                    |                |    |
|              | เกี่ยวกับเรา     |                     | About Us       |        | aboutus.aspx                |                |    |
|              | ติดต่อเรา        |                     | Contact Us     |        | contactus.aspx              |                |    |
|              | นโยบายความ       | เป็นส่วนตัว         | Privacy Policy |        | privacy.aspx                |                |    |
|              | เงื่อนไขการให่   | ใบริการ             | Terms & Cond   | itions | termcondition.aspx          |                |    |
|              | Update           | 1                   |                |        |                             |                |    |

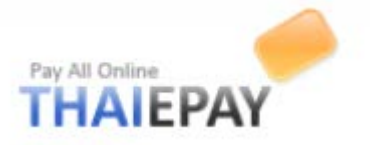

## หน้า Preface และไฟล์ HTML

กุณสามารถเปิด - ปิดหน้า Preface (หรืออาจจจะใช้เป็นหน้าปิดบริการชั่วคราว) และเพิ่มไฟล์ Html โดยใช้แบบฟอร์มในหน้านี้

# <u>ตั้งค่าหน้า Preface</u>

คุณสามารถเปิด-ปิดหน้า Preface และกำหนดค่าเนื้อหาและข้อกวามภายใน โดยใช้แบบฟอร์มด้านล่างนี้

| • ปิดหน้า Preface      |                       |        |
|------------------------|-----------------------|--------|
| ⊖เปิดหน้า Preface โดย  | ledirect ไปยังไฟล์: 🗸 |        |
| ⊖เปิดหน้า Preface โดยใ | ช้ข้อมูลดังนี้:       |        |
| โลโก้:*                | 🗹 Image Logo 🗹 Link   |        |
| ข้อความ:*              |                       | ^      |
| ตั้งค่าเสร็จกดปุ่มนี้  |                       | $\sim$ |
|                        | Update                |        |

# <u>ไฟล์ HTML</u>

กุณสามารถอัปโหลดไฟล์ Html ใหม่ แก้ไขและลบไฟล์ผ่านแบบฟอร์มด้านล่างนี้ ถ้าคุณอัปโหลดไฟล์ ที่มีชื่อซ้ำกัน ไฟล์เก่าจะถูกแทนที่

|                            |        |        | 1.กคตรงนี้เพื่อเพิ่มไฟล์ |
|----------------------------|--------|--------|--------------------------|
| ไฟล์ Html ใหม่:            |        | Browse |                          |
|                            |        | Browse |                          |
| 2.กดตรงนี้เพื่ออัปโหลดไฟล์ |        | Browse |                          |
|                            | Upload |        |                          |
|                            |        |        |                          |

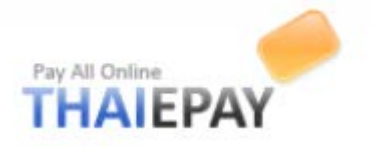

### ร้านค้า

เมนูนี้มีไว้สำหรับจัดการร้านค้า เช่น ดูรายการสั่งซื้อ เพิ่มข่าวสารและ โปร โมชั่น เพิ่มสกุลเงิน ฯลฯ

# รายการสั่งซื้อ

รายการสั่งซื้อสินค้าทั้งหมดแสดงผลอยู่ในตารางในหน้านี้ คุณสามารถลบรายการที่ไม่ต้องการทิ้งได้ ด้วยการคลิกปุ่ม 🤤 ท้ายรายการ หากต้องการดูรายละเอียด ให้กลิกที่หมายเลขรายการด้านหน้า

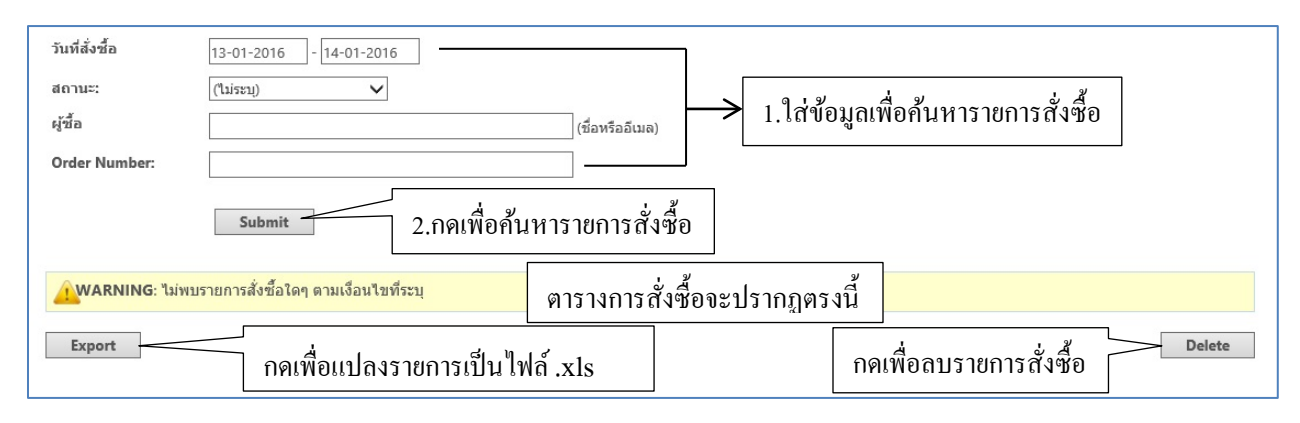

# ข้อมูลสถานที่ติดต่อ

ข้อมูลนี้จะปรากฎที่เว็บไซต์เป็นข้อมูลตำแหน่งที่ตั้งสำหรับให้ลูกก้าติดต่อมายังร้านก้ำ ข้อมูลจะถูก แบ่งออกเป็นสองส่วน ส่วนแรกจะปรากฏในหน้า "ติดต่อเรา" บนเว็บไซต์ ส่วนที่สองจะถูกเก็บไว้เป็นความลับ เพื่อใช้ติดต่อระหว่างคุณกับไทยอีเพย์เท่านั้น เมื่อตั้งก่าข้อมูลเสร็จกดปุ่ม **Update** 

| ข่อมูลภาษาไทย           |                                               |        | ข่อมูลภาษา English    |                  |              |
|-------------------------|-----------------------------------------------|--------|-----------------------|------------------|--------------|
| ประเทศ:*                | THAILAND                                      | $\sim$ | Country (EN):*        | THAILAND         | $\checkmark$ |
| ที่อยู่:*               | 522                                           |        | Address Line1 (EN):*  | 522              |              |
| ที่อยู่เพิ่มเติม:       |                                               |        | Address Line2 (EN):   |                  |              |
| เขต/อำเภอ:*             | Huaykwang                                     |        | City:*                | Huaykwang        |              |
| จังหวัด:*               | กรุงเทพ า 🗸                                   |        | State/Province (EN):* | Bangkok          |              |
| รหัสไปรษณีย์:*          | 10310                                         |        | Postal Code (EN):*    | 10310            |              |
| เบอร์โทร:*              | 025414100                                     |        | Phone Number          | 025414100        |              |
| เบอร์แฟกซ์:             |                                               |        | (EN).                 | Fax Number (EN): |              |
| (ชื่อ นามสกุลและเบอร์มี | อถือ จะถูกเก็บเป็นความลับและไม่แสดงผลบนเว็บไซ | ะค์)   |                       |                  |              |
| ชื่อ:*                  | thaiepay                                      |        |                       |                  |              |
| นามสกุล:*               | testsystem                                    |        |                       |                  |              |
| เบอร์มือถือ:            | Ex. 0893334444                                |        |                       |                  |              |
| อีเมล:*                 | X                                             |        |                       |                  |              |
| อีเมลรับออเดอร์:*       |                                               |        |                       |                  |              |
|                         | Undete                                        |        |                       |                  |              |
|                         | Update                                        |        |                       |                  |              |

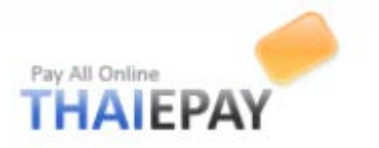

### ข้อมูลสถานะบริการ

ในหน้านี้จะปรากฏสถานะร้านค้าของคุณในระบบไทยอีเพย์ อีกทั้งยังใช้เป็นช่องทางในการเปิดใช้งาน ระบบและต่ออายุด้วยเช่นกัน

|                    | กดตรงนี้เพื่อเปิดใช้งาน         |
|--------------------|---------------------------------|
| สถานะ:             | 🛕 ทดลองใช้งาน Activate          |
| Url ร้านค้า:       | http://shop.thaiepay.com/test1/ |
| วันเริ่มต้น:       | 12 ม.ค. 59                      |
| วันหมดอายุ:        | <u>د ۲ یا ۹. 59</u> Renewal     |
| ค่าบริการรายเดือน: | 350.00 Baht                     |
| เพย์เมนต์เกตเวย์:  | THAIEPAY                        |
|                    |                                 |

<u>หมายเหตุ</u> ในการเปิดใช้งานและต่ออายุจะมีค่าบริการ ให้ท่านทำการชำระเงินและส่งสลิปมายังบริษัท หรืออีเมล support@thaiepay.com

### ข่าวสารและโปรโมชั่น

คุณสามารถ เพิ่ม ลบ หรือแก้ไขข่าวสารหรือโปรโมชั่นของร้านค้าของคุณผ่านแบบฟอร์มในหน้านี้

### <u>โปรโมชั่นส่วนลคพิเศษ</u>

คุณสามารถกำหนคส่วนลดเป็น<u>เปอร์เซนต์</u> เมื่อลูกค้าสั่งซื้อสินค้าเป็นจำนวนมากกว่าเท่าไรก็ได้

| ส่วนลด:*             | 0.00 % (ถ้าไม | ม่ใช้โปรโมชั่นนี้ ให้กรอกค่าเป็น 0) |
|----------------------|---------------|-------------------------------------|
| เมื่อสินค้ามากกว่า:* | 0.00 Baht     | ตั้งค่าเสร็จกคปุ่มนี้               |
|                      | Update        |                                     |

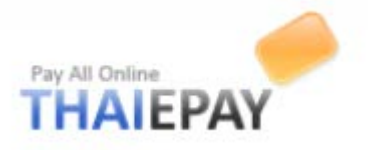

# <u>เพิ่มข่าวสารและ โปร โมชั่น</u>

คุณสามารถกรอกรายละเอียดข่าวสารทั้งภาษาไทยและภาษาอังกฤษ พร้อมทั้งภาพประกอบ ลงใน แบบฟอร์มด้านล่างนี้

| ขอมูลภาษาไทย<br>รัวข้อไพย:*     | ข้อมูล English<br>หัวข้อ English:* |
|---------------------------------|------------------------------------|
| ายละเอียดไทย:*                  | รายละเอียด English:*               |
| Font V Size V Highlight V B I U | Font V Size V Highlight V B I U    |
|                                 |                                    |
|                                 |                                    |
|                                 |                                    |
|                                 |                                    |
|                                 |                                    |
|                                 |                                    |
|                                 |                                    |
|                                 |                                    |
|                                 |                                    |
|                                 |                                    |
| Contraction Design HTML         | Design Design                      |
|                                 |                                    |
| Browse                          |                                    |
| ถานะ: เบดเชงาน                  | ] กคปุ่มนี้เพื่อไส่ภาพประกอบ       |
| Add                             |                                    |

<u>แก้ไขข่าวสารและ โปร โมชั่น</u>

คุณสามารถคลิกที่หัวข้อข่าวเพื่อแก้ไขข่าวสารนั้นๆ ได้ หรือหากต้องการลบ ให้คลิกที่ปุ่ม 🤤 ท้าย

| ข่าวสารนั้น |                    |                    |                                  |               | คลิกตรงนี้เพื่อลบ |
|-------------|--------------------|--------------------|----------------------------------|---------------|-------------------|
| เปิดใช้งาน  | <u>หัวข้อไทย</u>   | คลกหว่างอเพอแก่ เง | <u>หัวข้อ English</u>            | <u>วันที่</u> | ภาพประกอบ ลบ      |
|             | มือะไรใหม่ในระบบ e | Shop ของไทยอีเพย์  | What's new in ThaiePay's eShop!! | 12 ม.ค. 59    |                   |
|             | Update             |                    |                                  |               |                   |

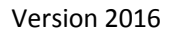

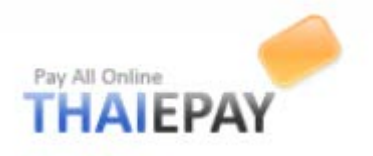

#### สกุลเงิน

กุณสามารถเปิดปิดกล่องเปลี่ยนสกุลเงินที่ปรากฏในหน้าร้าน รวมทั้งเปิดปิดสกุลเงินที่รองรับได้ผ่าน แบบฟอร์มในหน้านี้ ระบบของเรารองรับสกุลเงินมากถึง 9 สกุล

|               | Default Language: | ภาษาไทย 🗸       | 5        | คลิกตรงข        | นี้เพื่อเปิด / ปิง | คกล่อง 🗌        |                      |
|---------------|-------------------|-----------------|----------|-----------------|--------------------|-----------------|----------------------|
|               | สกุลเงินหลัก:     | บาท             |          | เปลี่ยนสกุลเงิน |                    |                 |                      |
|               | เปลี่ยนสกุลเงิน:  | 🗹 เปิดใช้งาน (  | ลูกค้าสา | มารถเบลยนสกุล   | แงนของราคาสนคาน    | ลเอง)           |                      |
| بر<br>الم     | ดังค่า:           | เปิดใช้งาน      | โค้ด     | สัญลักษณ์       | ชื่อไทย            | ชื่อ English    | อัตรา                |
| คลิกตรงนี้เพี | อเปิด – ปิด       | $\checkmark$    | THB      | В               | บาท                | Baht            | 1 THB = 1.00 Baht    |
| สกุลเงิน      | $\geq$            | >               | USD      | \$              | ดอลลาร์สหรัฐ       | USD             | 1 USD = 34.00 Baht   |
| <u> </u>      |                   | $\checkmark$    | JPY      | ¥               | เยน                | Yen             | 1 JPY = 0.35 Baht    |
|               |                   |                 | SGD      | S\$             | ดอลลาร์สิงคโปร่    | Singapore Doll  | 1 SGD = 23.12 Baht   |
|               |                   |                 | HKD      | HKD             | ดอลลาร์ฮ่องกง      | Hongkong Dol    | 1 HKD = 4.34 Baht    |
|               |                   |                 | EUR      | €               | ยูโร               | Euro            | 1 EUR = 46.09 Baht   |
|               |                   |                 | GBP      | £               | ปอนด์สเตอร์ลิง     | GBP (Pound)     | 1 GBP = 51.13 Baht   |
|               |                   |                 | AUD      | A\$             | ดอลลาร์ออสเตร      | Australian Doll | 1 AUD = 25.47 Baht   |
|               |                   |                 | CHF      | CHF             | ฟรังก์             | Swiss Franc     | 1 CHF = 30.54 Baht   |
|               |                   | Update          |          | กลิ             | กตรงนี้เมื่อตั้    | งค่าเสร็จ       |                      |
|               | ระบบจะแถ          | <b>้</b> าดงบนห | น้ำเว็   | <b>เ</b> บใต้หม | มวดหมู่สิน         | เค้า ดังภา      | พ 🔒 หมวดหมู่หลัก 2   |
|               |                   |                 |          |                 | Q.                 |                 | หมวดหม่รอง 1         |
|               |                   |                 |          |                 |                    |                 | หมวดหมู่รอง 2        |
|               |                   |                 |          |                 |                    |                 | เลือกสินค้าจากยี่ห้อ |
|               |                   |                 |          |                 |                    |                 | Recycle Bag 1        |
|               |                   |                 |          |                 |                    |                 | Recycle Bag 2        |
|               |                   |                 |          |                 |                    |                 | <b>f O C</b>         |
|               |                   |                 |          |                 |                    |                 | สกุลเงิน:            |
|               |                   |                 |          |                 |                    |                 | บาท<br>ดอลลาร์สหรัฐ  |

# เปลี่ยนรหัสผ่าน

เป็นการเปลี่ยนรหัสผ่านสำหรับระบบจัดการร้านค้า (ระบบหลังร้าน)

| รหัสผ่านปัจจุบัน:*     |        |
|------------------------|--------|
| รหัสผ่านใหม่:*         |        |
| รหัสผ่านใหม่อีกครั้ง:* |        |
|                        | Update |

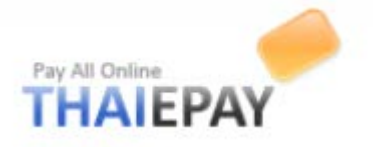

### สินค้า

คุณสามารถจัดการสินค้าของคุณได้ผ่านเมนูนี้ เช่น เพิ่มสินค้า แก้ไข / ลบสินค้า เพิ่มแบรนด์ ฯลฯ

# เพิ่มสินค้า

กุณสามารถเพิ่มสินก้าใหม่ของกุณได้ด้วยการกรอกข้อมูลลงไปในแบบฟอร์มในหน้านี้ การกรอก ข้อมูลกวรกรอกให้กรบถ้วน ถูกต้อง เพื่อกวามน่าเชื่อถือของร้านก้า

| เดือกหมวดหมู่<br>หมวดหมู่หลัก:* หมวดหมู่หลัก 1 🗸<br>หมวดหมู่รอง: (ใม่ระบุ) 🗸<br>หมวดหมู่ย่อย: (ใบ่ระบุ) 🗸 | 1.เลือกหมวดหมู่หลัก /<br>รอง / ย่อย ของสินค้ำ |                                                                                                    |
|----------------------------------------------------------------------------------------------------|-----------------------------------------------|----------------------------------------------------------------------------------------------------|
| รายละเอียด                                                                                                | 2.ใส่ข้อมูลสินค้าทั้งภ                        | าษาไทยและอังกฤษ                                                                                                    |
| ช้อมูลภาษาไทย<br>ชื่อ:*<br>ศาอธิบาย:*<br>5ายอะเอียด:<br>                                                  | ghlight V B I U C<br>E 3 E 20 00 E 20 C       | Image: Service of the service of the service of t |
| Design 🕞 HTML                                                                                             |                                               | Design Design HTML                                                                                                    |

(ภาพที่ 1)

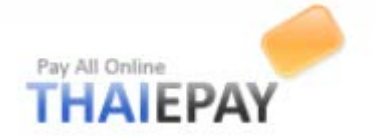

| ราคา:*           | 0 พาน 🗸                                                                                                    |
|------------------|----------------------------------------------------------------------------------------------------|
| ราคาพิเศษ:       | 0<br>(ถ้าคุณกรอก ราคาพิเศษ ระบบจะแสดงผลโดยขีดฆ่าราคาปกดิเช่น 4 <del>00</del> 50 และจะยึดราคาพิเศษเป็นหลัก) |
| Add VAT:         | □ VAT 7%                                                                                                   |
| lcon:            | Enable Browse                                                                                              |
| ลดล้างสต๊อก:     | 🗌 แสดงสินค้านี้ในหน้า 'ลดล้างสต๊อก'                                                                        |
| รหัสสินค้า:      |                                                                                                    |
| ลิงค์เกี่ยวข้อง: |                                                                                                    |
| ฟรีค่าจัดส่ง:    | 🗌 เปิดใช้งาน (น้ำหนักของสินค้าขึ้นนี้จะไม่ถูกนับรวม)                                                       |
| น้ำหนัก:         | 0 Kgs.                                                                                                    |
| แนะนำสำดับที่:   | (ในระบุ) 🗸                                                                                                 |
| ยี่ห้อ:          | Recycle Bag 1 🗸                                                                                            |
| ความพร้อมจัดส่ง: | จัดส่งได้ทันที่ใน 24 ชั่วโมง 💙                                                                             |
| ระบบสด็อก:       | 🗹 สินค้านี้ใช้งานระบบสต็อกโดยมีจำนวนสินค้าเป็น 🛛 100                                                       |
| ความคิดเห็น:     | 🗹 ลูกค้าสามารถแสดงความคิดเห็นต่อสินค้าได้                                                                  |
| สถานะ:           | 🗹 เปิดใช้งาน                                                                                               |

(ภาพที่ 2)

#### <u>รูปสินค้า</u>

รูปภาพสินค้าในระบบจะมี 3 ขนาคด้วยกัน คือ ขนาคใหญ่, ขนาคกลางและขนาคเล็ก ซึ่งคุณสามารถ อัปโหลดเฉพาะ ไฟล์ภาพใหญ่เพียงไฟล์เดียว แล้วให้ระบบของเราย่อขนาคภาพที่เหลือเองอัตโนมัติได้ หรือถ้า คุณต้องการใส่ภาพทุกขนาคด้วยตนเองก็สามารถทำได้ ด้วยการเลือกตัวเลือกใส่ภาพด้วยตัวเอง แล้ว browse ใส่ ไฟล์ของคุณลงไป

| จาน้ำย | นถุง เบ         |                                     |                                   |                                                 | คลิก Browse    | เพื่อใส่ไฟล์ภาพ |
|--------|-----------------|-------------------------------------|-----------------------------------|-------------------------------------------------|----------------|-----------------|
|        | ภาพขนาดใหญ่:    |                                     | บจะแสดงผลด้วย ภาพแทนที่ ซึ่ง      | Browse<br>กำหนดเอาไว้ในเมนู 'ตั้งค่าเบื้องต้น') | )              |                 |
|        | ภาพขนาดกลาง:    | 🖲 ย่อขนาดภาพอัตโนมัติเป็น (พิก      | แซล): 300                         |                                                 |                |                 |
|        |                 | 🔿 ใส่ภาพขนาดกลางด้วยตนเอง:          |                                   | Browse                                          |                |                 |
|        | ภาพขนาดเล็ก:    | 💿 ย่อขนาดภาพอัตโนมัติเป็น (พิก      | ແซລ): 150                         |                                                 |                |                 |
|        |                 | 🔿 ใส่ภาพขนาดเล็กด้วยตนเอง:          |                                   | Browse                                          |                |                 |
|        | ຽປກາพເพิ່มເดิม: |                                     | Browse                            |                                                 |                |                 |
|        |                 |                                     | Browse                            |                                                 |                |                 |
|        |                 |                                     | Browse                            |                                                 |                |                 |
|        |                 |                                     | Browse                            |                                                 |                |                 |
|        |                 |                                     | Browse                            |                                                 |                |                 |
|        |                 | (หลังจากที่คุณเพิ่มข้อมูลสินค้าเรีย | บร้อย คุณสามารถใส่รูปภาพเพิ่ม<br> | เติมได้อีก ด้วยการคลิกทีเมนู 'แก้ไขง<br>        | ม้อมูลสินค้า') |                 |
|        |                 | Submit                              | ) คลิกเพื่ออัพโหลครูป             | สินค้า                                          |                |                 |

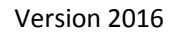

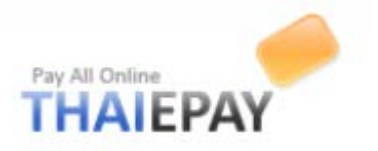

### แก้ไข / ลบสินค้า

# รายการสินค้ำทั้งหมดของคุณจะแสดงผลลัพธ์อยู่ในตารางในหน้านี้ คุณสามารถลบสินค้าได้ด้วยการ คลิกปุ่ม 👄 ท้ายรายการสินค้านั้น หรือหากต้องการแก้ไข ก็ให้คลิกที่ลิงค์ที่ชื่อสินค้าที่คุณต้องการ

| 1 - 10 จากทั้งห:<br>1 2 | มด 37 รายการ<br>3 4 | คลิกเพื่อแก้ไขสิน  | ก้า                   |             |                                       |             | คลิกเท้          | ขื้อลบสินค้า             |
|-------------------------|---------------------|--------------------|-----------------------|-------------|---------------------------------------|-------------|------------------|--------------------------|
| เปิดใช้งาน              | <u> สำดับที่</u>    | <u>ชื่อ (ไทย)</u>  | <u>ชื่อ (English)</u> | <u>รหัส</u> | ภาพ                                   | <u>ราคา</u> | <u>ราคาพิเศษ</u> | <u>วันที่อัปเดท</u> 🕺 ลบ |
| V                       | (ใม่ระบุ) 🗸         | Sample Paper Bag 1 | Sample Paper Bag 1    |             | i i i i i i i i i i i i i i i i i i i | 290.00      | 0.00             | 17 и.е. 55 🤤             |

### ความพร้อมในการจัดส่งสินค้า

เป็นเหมือนสถานะความมีอยู่ของสินค้าชิ้นนั้น ช่วยให้ลูกค้าสะควกในการตรวจสอบและตัดสินใจ สั่งซื้อ

### <u>เพิ่มความพร้อมในการจัดส่ง</u>

คุณสามารถเพิ่มความพร้อมในการจัคส่งโคยใช้แบบฟอร์มค้านล่างนี้

| Name (TH):* |                            |
|-------------|----------------------------|
| Name (EN):* |                            |
|             | คลิกเพื่อเพิ่มสถานะ<br>Add |

## <u>แก้ไข / ลบ ความพร้อมในการจัคส่ง</u>

|       | คลิกเพื่อแก้ไข                 |                                    | คลิกเพื่อลบ |
|-------|--------------------------------|------------------------------------|-------------|
| แก้ไข | ชื่อไทย                        | ชื่อ (English)                     | и           |
| Edit  | จัดส่งได้ภายใน 1 ถึง 2 สัปดาห์ | Usually ships within 1 to 2 weeks. |             |
| Edit  | จัดส่งได้ภายใน 1 ถึง 2 วัน     | Usually ships within 1 to 2 days.  | ٢           |
| Edit  | จัดส่งได้ทันทีใน 24 ชั่วโมง    | Usually ships within 24 hours.     | ٢           |

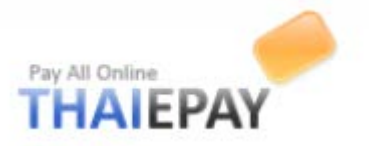

# ยี่ห้อสินค้า

ยี่ห้อสินค้า คือแบรนค์หรือผู้ผลิตสินค้านั้น ๆ ซึ่งจะช่วยให้ลูกค้าสามารถค้นหาสินค้าที่ต้องการได้ง่าย ขึ้น คุณสามารถเพิ่มยี่ห้อสินค้าได้ด้วยการกรอกข้อมูลลงในแบบฟอร์มด้านล่างนี้

| เพิ่มสินค้าใหม่         |                                               |
|-------------------------|-----------------------------------------------|
| คุณสามารถเพิ่มยี่ห้อสิน | คำได้ด้วยการกรอกข้อมูลลงในแบบฟอร์มด้านล่างนี้ |
| ชื่อ (ไทย):*            |                                               |
| ชื่อ (English):*        | 1.10001111144                                 |
| รายละเอียด (ไทย):       |                                               |
|                         | $\cap$                                        |
|                         | (ສູงสุด 500 ตัวอักษร)                         |
| รายละเอียด (English):   |                                               |
|                         | $\cap$                                        |
|                         | (สูงสุด 500 ตัวอักษร)                         |
| Url:                    |                                               |
| โลโก้:                  | Browse 2 คลิกเพื่อเพิ่มโลโก้                  |
| แสดงผลลำดับที่:         |                                               |
| สถานะ:                  | Illalชังาน 3.เลือกล้าคับการแสดงผล             |
|                         | Add 4.กลิกเพื่อเพิ่มแบรนด์                    |

# <u>แก้ไข / ลบยี่ห้อสินค้า</u>

ยี่ห้อสินค้าทั้งหมดของคุณจะแสดงผลลัพธ์ลงในตารางค้านล่างนี้ คุณสามารถลบยี่ห้อสินค้าได้ด้วยการ 🤤 คลิกปุ่ม ท้ายหมวดหมู่นั้น หรือหากต้องการแก้ไข ก็ให้คลิกที่ลิงค์ชื่อยี่ห้อสินค้าที่คุณต้องการ

|             | ดลิก (✔) เพื่อเปิดใ∘ | ห้งาาเ           |                       |       | กลิกเพื่อลบ |
|-------------|----------------------|------------------|-----------------------|-------|-------------|
| เปิดใช้งาน  |                      | <u>ชอ (ไทย)</u>  | <u>ชื่อ (English)</u> | โลโก้ | au          |
|             | (ไม่ระบุ) 🗸          | @dress           | @dress                | Ť     | 9           |
|             | (ไม่ระบุ) 🗸          | brownie          | brownie               | Ť     | ٢           |
| เลือกลำคับก | าารแสดงผล            | คลิกชื่อเพื่อแก่ | ้าไข                  |       |             |

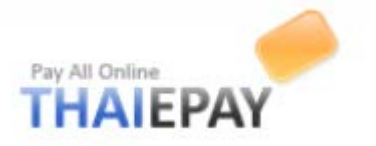

#### ความคิดเห็น

# <u>การตั้งค่าการแสดงผลความคิดเห็น</u>

คุณสามารถ 'ปิด' ไม่รับความคิดเห็นเฉพาะรายการสินค้านั้นๆ ได้เช่นกัน ด้วยการตั้งค่าในหัวข้อ "แก้ไขสินค้า"

| เขียน:*                       | 🔿 ทุกๆ คนสามารถเขียนแสดงความคิดเห็นได้                                          |  |
|-------------------------------|---------------------------------------------------------------------------------|--|
|                               | ◉ เฉพาะลูกค้าที่ลงทะเบียนเท่านั้น จึงแสดงความคิดเห็นได้                         |  |
| แสดงผล:*                      | ◉ แสดงความคิดเห็นทันที                                                          |  |
| <br>กดตรงนี้เมื่อตั้งก่าเสร็จ | ○ ร้านค้าต้องตรวจสอบความคิดเห็นก่อน จึง 'เปิด' ให้ความคิดเห็นนั่นแสดงบนหน้าเว็บ |  |
|                               | Update                                                                          |  |

#### รายการสินค้าคงเหลือ

เมนูนี้มีไว้เพื่อตรวจสอบจำนวนสินค้าคงเหลือของร้าน โดยแบ่งเป็น 2 ส่วน ส่วนแรกสำหรับการค้นหา สินค้า ใส่ชื่อสินค้าตรงนี้แล้วกด search

| Stock Search:      | Search              |
|--------------------|---------------------|
| จำนวนสินค้าคงเหลือ | 10 หรือน้อยกว่านั้น |
|                    | Submit              |

้ส่วนที่สองเป็นตารางแสดงรายการสินค้าคงเหลือ โดยที่คุณสามารถลบสินค้าได้ด้วยการคลิกปุ่ม 🤤 ท้าย หมวดหมู่นั้น หรือหากต้องการแก้ไข ก็ให้คลิกที่ลิงค์ชื่อยี่ห้อสินค้าที่คุณต้องการ

| 1 - 10 จากทั้งหมด 23 รายการ<br>1 คลิก (✓) เพื่อ                 | อเปิดใช้งาน       | ดลิณพื่อแก้ไข      | ]           |     |             |                  | คลิกเพื่อลบ            |
|-----------------------------------------------------------------|-------------------|--------------------|-------------|-----|-------------|------------------|------------------------|
| เปิดใช้งาน <u>สงเหลือ</u>                                       | <u>ชื่อ (ไทย)</u> | <u>a (English)</u> | <u>รหัส</u> | ภาพ | <u>ราคา</u> | <u>ราคาพิเศษ</u> | <u>วันที่อัปเดท</u> ลบ |
| 0                                                               | Sweet Jacket      | Sweet Jacket       | L2          |     | 290.00      | 250.00           | 25 a.g. 53 🥥           |
| <ul> <li>บางการสารสารสารสารสารสารสารสารสารสารสารสารสา</li></ul> | Pinky Smart       | Pinky Smart        | PSM         |     | 290.00      | 250.00           | 3 n.a. 53 🥥            |

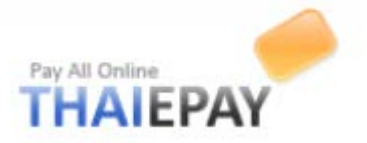

#### วิธีการจัดส่งสินค้า

กุณสามารถกำหนดวิธีการจัดส่งรวมทั้งค่าธรรมเนียมต่างๆ อย่างเช่น ไปรษณีย์ไทย, TNT, UPS หรือ กำหนดค่าทั้งหมคเอง ผ่านแบบฟอร์มในหน้านี้

### <u>เปิดใช้ระบบคำนวณค่าจัดส่งสินค้า</u>

คุณสามารถเปิดใช้งานระบบคำนวณค่าจัดส่งสินค้าด้วยการคลิกเลือกที่ฟอร์มด้านล่าง ในทางกลับกัน ถ้าคุณปิดระบบนี้ หน้าเว็บจะข้ามขั้นตอน<u>การคำนวณค่าจัดส่งไป</u>\_\_\_\_\_

|            | คลิก (✓) เพื่อเปิด/ปิดการใช้งาน                                                            |
|------------|--------------------------------------------------------------------------------------------|
| สถานะ:     | 🖌 เปิดใช้งาน                                                                               |
| ໂປຣໂມชั่น: | ฟรี! ค่าจัดส่งสินค้าเมื่อสั่งซื้อสินค้ามากกว่า: 0.00 (กรอก 0 ถ้าไม่ต้องการใช้โปรโมชั่นนี้) |
|            | Update ใส่งำนวนเงิน                                                                        |

### <u>แก้ไขวิธีการจัคส่ง</u>

คุณสามารถ ปิค เปิค วิธีการจัคส่งที่ต้องการค้วยการคลิกเลือกด้านหน้า หรือหากต้องการเข้าไปแก้ไข รายละเอียค ให้คลิกลิงค์ที่ชื่อวิธีการจัคสั่ง

| เปิดใข | <sub>ถึงาน</sub> ชื่อ                      | คลิกเพื่อแก้ไข | ตจัดส่ง                         | โลโก้                                           |
|--------|--------------------------------------------|----------------|---------------------------------|-------------------------------------------------|
| •      | ค่าจัดส่งสินค้าตามอัตราของร้านค้า(แบบละเล่ | อียด) จัด      | ส่งทั้งภายในประเทศและต่างประเทศ |                                                 |
|        | มารับสินคำเอง                              | จัด            | ส่งทั้งภายในประเทศและต่างประเทศ |                                                 |
|        | พัสดุไปรษณีย์ในประเทศ                      | จัด            | ส่งภายในประเทศ                  | TUSHITEIINH<br>THAIAD ROST<br>utmathe Mattien   |
|        | พัสดุไปรษณีย์ระหว่างประเทศ                 | จัด            | ส่งต่างประเทศ                   | User Hellner<br>THALAD COST<br>unrehite Martien |
|        | คลิก (✔) เพื่อเปิด/ปิดการใช้งาน            |                |                                 |                                                 |

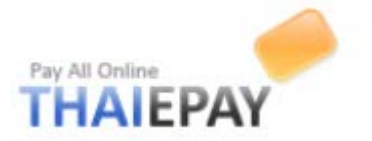

### วิธีการชำระเงิน

คุณสามารถกำหนดค่า วิธีการชำระเงินของร้านค้าของคุณ สำหรับหน้าเว็บเพจทั้ง หน้าคือ 2หน้า สั่งซื้อสินค้า (Checkout) และ หน้าแจ้งชำระเงินแล้ว (Notify Payment) เพื่อให้ลูกค้าเลือกช่องทางที่สะควกที่สุด

# <u>1. วิธีการชำระเงินสำหรับ หน้าสั่งซื้อสินค้า (Checkout)</u>

นอกจากระบบชำระเงินของ THAIEPAY แล้ว คุณสามารถเลือกเพิ่มการชำระเงินผ่านช่องทางอื่นได้ อีก อย่างเช่น ให้ข้อมูลการโอนเงินผ่านธนาคาร หรือระบบชำระเงินออนไลน์เสริมอื่นๆ เช่น PayPal และ Kbank เป็นต้น

|                | คลิกเพื่อแก้ไข                                               |       |  |  |  |
|----------------|--------------------------------------------------------------|-------|--|--|--|
| เปิดใช้งาน     | นื่อ                                                         | โลโก้ |  |  |  |
| $\checkmark$   | โอนเงินผ่านธนาคารหรือดู้ ATM มายังบัญชีของร้านค้า            |       |  |  |  |
|                | เงินสดหรือเช็ดสั่งจ่ายที่                                    |       |  |  |  |
| $\checkmark$   | บัตรเครดีตออนไลน์ด้วยระบบของ THAIEPAY                        |       |  |  |  |
|                | บัตรเครดิด VISA, MasterCard ออนไลน์ด้วยระบบของ Kasikorn Bank |       |  |  |  |
|                | ຈະມາມ Paypal                                                 |       |  |  |  |
|                | Update                                                       |       |  |  |  |
| ิ คลิก (√) เท็ | ิ คลิก (✔) เพื่อเปิด/ปิดการใช้งาน                            |       |  |  |  |

# ภาพตัวอย่างวิธีการชำระเงินที่แสดงที่ หน้าสั่งซื้อสินค้า (Checkout)

|   |                                                               | Item SubTotal:<br>Special Discount 1.00%: | \$20,000.00<br>-\$200.00 |
|---|---------------------------------------------------------------|-------------------------------------------|--------------------------|
|   |                                                               | Shipping:                                 | \$20.00                  |
| • |                                                               | Order Total:                              | \$19,820.00              |
|   | Choose your payment method                                    |                                           |                          |
|   | Choosing which payment method is the best option for you belo | ow                                        |                          |
|   | Bank transfer to store bank account                           |                                           |                          |
| ( | Cash, Cashier's Check                                         |                                           | )                        |
|   | Credit card online by THAIEPAY                                | W5A 🔤 🗔                                   |                          |
|   |                                                               |                                           |                          |
|   | Additional Message:                                           |                                           |                          |
|   |                                                               |                                           |                          |
|   |                                                               |                                           |                          |

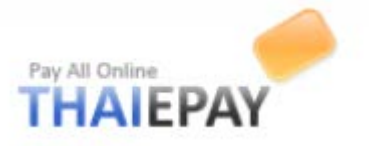

### 2.วิธีการชำระเงินสำหรับ หน้าแจ้งชำระเงินแล้ว (Notify Payment)

หน้าแจ้งชำระเงินแล้ว จะแสดงช่องทางชำระเงินตามรายการด้านล่างนี้ ใน Drop-down list ซึ่งโดยมาก จะเป็นชื่อบัญชีธนาการต่างๆ ของร้านค้า เพื่อให้ลูกค้าแจ้งว่าโอนเงินเข้ามายังบัญชีใด

| Pay All Online<br>THAIEPAY | Shopping Mall<br>Doing E-Commerce With Ideas<br>Welcome! Surat Bunditraksana (Sign Out) 🛱 1item(s) : 820           |  |  |  |
|----------------------------|----------------------------------------------------------------------------------------------------|--|--|--|
| 🏫 Home 🛛 New Rel           | eases Recommends Bestsellers Clearance Sale Webboard Notify Payment                                                |  |  |  |
| Search:                    | All Products  Go Advanced Search                                                                                   |  |  |  |
| E Duralia                  |                                                                                                    |  |  |  |
| BOOKS                      | Notify us of a recent payment                                                                                      |  |  |  |
| Magazine                   | Our online form lets you notify us of any payments you've made. To notify us online you will need to provide your: |  |  |  |
| Books                      | Eight-digit order number (Displayed in order confirmation email)                                                   |  |  |  |
| Text Books                 | <ul> <li>Payment date, amount paid, and payment method</li> <li>Your email address</li> </ul>                      |  |  |  |
| Import Books               |                                                                                                    |  |  |  |
| 🔒 Clothings & Garment      | Please kindly fill your payment details in the form below.                                                         |  |  |  |
| Electronics                | Order Humber:* 00001 - 00000010 -                                                                                  |  |  |  |
| Camera Photo & Video       | Payment Method:* KBANK: 000-0-00000-0 (Ratchada Branch)                                                            |  |  |  |
| Cell Phones & Accessories  | Date MJime.* KBANK: 000-0-00000-0 (Ratchada Branch)                                                                |  |  |  |
| 📻 Furnitures               | Total Amount:* 7040.00 Babt                                                                                        |  |  |  |
| Living Room                |                                                                                                    |  |  |  |

### อันดับขายดื

คุณสามารถเลือกวิธีการจัดอันคับสินค้าขายดีแบบอัตโนมัติ หรือกำหนดเองได้ผ่านแบบฟอร์มในหน้า

นี้

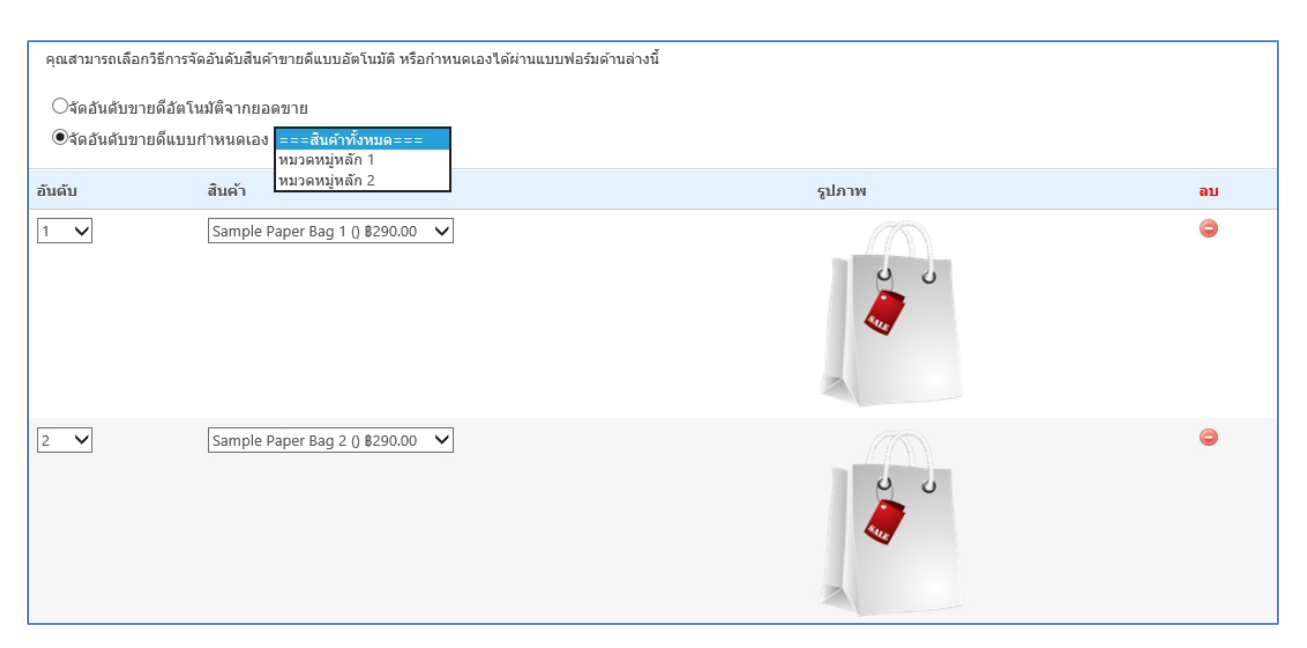

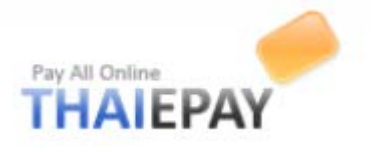

หมวดหมู่

# เพิ่มหมวดหมู่หลัก

คุณสามารถเพิ่มหมวคหมู่สินค้ำหลัก ด้วยการกรอกข้อมูลลงในแบบฟอร์มในหน้านี้

| Thai Information<br>ชื่อ: <b>*</b>          |                                                        |        | English Information Name (EN):*                                                        |
|---------------------------------------------|--------------------------------------------------------|--------|----------------------------------------------------------------------------------------|
| รายละเอียด:<br>j Font V S<br>j 3 12 12 12 1 | ze ♥ Color ♥ Highlight ♥ B<br>? ♥ E ■ ■ E   := !=! % ↔ |        | Details (EN):<br>Font V Sze V Color V Highlight V B Z U<br>X N N C E E E E E E S M E Q |
| ไอคอน:<br>แสดงผลสำดับที่:<br>สถานะ:         | เน็ไฟล์ภาพใหม่<br>[(ไม่ระบุ) ✔]<br>✔. เปิดใช้อาน       | Browse | มการแสคงผล                                                                             |

## แก้ไข / ลบหมวดหมู่หลัก

หมวดหมู่สินด้าทั้งหมดของคุณจะแสดงผลลัพธ์อยู่ในตารางในหน้านี้ คุณสามารถลบหมวดหมู่ได้ด้วย การคลิกปุ่ม 😑 ท้ายหมวดหมู่นั้น หรือหากต้องการแก้ไข ให้คลิกชื่อหมวดหมู่ที่คุณต้องการ

| เปิด / ปิดการ | รใช้งาน         | เลือกลำดับการแก   | สดงผล                 |       |                     |      |                                                  |
|---------------|-----------------|-------------------|-----------------------|-------|---------------------|------|--------------------------------------------------|
| เปิสใช้งาน    | <u>ลำดับที่</u> | <u>ชื่อ (ไทย)</u> | <u>ชื่อ (English)</u> | ไอคอน | <u>วันที่อัปเดท</u> | ‴ ลบ | เงื่อนไขเปิดใช้งาน/ลบ                            |
|               | 2 🗸             | หมวดหมู่หลัก 2    | Main Category 2       |       | 2 ส.ค. 54           | ٢    | ●เฉพาะหมวดหมู่นี้<br>○หมวดหมู่และสินค้าภายในด้วย |
|               | 1 🗸             | หมวดหมู่หลัก 1    | Main Category 1       |       | 24 ส.ค. 53          | 9    | •โเฉพาะหมวดหมู่นี้                               |
|               | Update          |                   |                       |       |                     | คล์  | ลิกเพื่อลบ                                       |

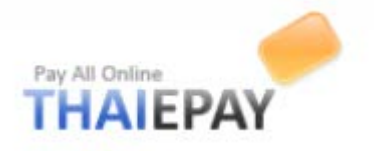

# เพิ่มหมวดหมู่รอง

| จ<br>เลือกหมวดหมู่หลัก:    | หมวดหมู่หลัก 1 |               | เลือกหมวดห  | มู่หลัก –                        |              |             |            |  |
|----------------------------|----------------|---------------|-------------|----------------------------------|--------------|-------------|------------|--|
| Thai Information<br>ชื่อ:* |                |               |             | English Informati<br>Name (EN):* | ion          |             |            |  |
| รายละเอียด:                |                |               |             | Details (FN):                    |              |             |            |  |
| Font V Si                  | ze 🗸 Color 🗸   | Highlight 🗸 🕽 | B Z U 🖁     | Font V                           | Size 🗸 Color | ✓ Highlight | ✓ B I U Z  |  |
| i 🗴 🗈 🛍 🗙 i 🛚              | ? (~│토 ☴ ☴ ■   | 🗄 🗄   😣 ₡     | ê 📰 🕰 🦉     | i 🗴 🖻 🛍 🗙                        | () (≥ ≣≣     |             | 9. 🔅 🗄 🔒 📜 |  |
|                            |                |               |             |                                  |              |             |            |  |
|                            |                |               |             |                                  |              |             |            |  |
|                            |                |               |             |                                  |              |             |            |  |
|                            |                |               |             |                                  |              |             |            |  |
|                            |                |               |             |                                  |              |             |            |  |
|                            |                |               |             |                                  |              |             |            |  |
|                            |                |               |             |                                  |              |             |            |  |
|                            |                |               |             |                                  |              |             |            |  |
|                            |                |               |             |                                  |              |             |            |  |
|                            |                |               |             |                                  |              |             |            |  |
| 🔛 Design 📑 H               | TML            |               |             | a 10                             | HTML         |             |            |  |
|                            |                |               |             | ไส่ไอคอน                         |              |             |            |  |
| ไอคอน:                     | ใส่ไฟล์ภาพใหม่ |               | Browse      |                                  |              |             |            |  |
| แสดงผลลำดับที:             | (ใม่ระบุ) 🗸    | ~ .           | ν           |                                  |              |             |            |  |
| สถานะ:                     | 🗹 เปิดใช่งาน   | เถอกล์        | าดบการแสดงผ | าถ                               |              |             |            |  |
|                            | Submit         | L             |             |                                  |              |             |            |  |

### ้ คุณสามารถเพิ่มหมวคหมู่สิน<u>ค้ารอง ด้วยการกรอกข้อม</u>ูลลงในแบบฟอร์มในหน้านี้

### แก้ไข / ลบหมวดหมู่รอง

หมวดหมู่สินด้ารองทั้งหมดของคุณจะแสดงผลลัพธ์อยู่ในตารางในหน้านี้ คุณสามารถลบหมวดหมู่ได้ ด้วยการคลิกปุ่ม 👄 ท้ายหมวดหมู่นั้น หรือหากต้องการแก้ไข ให้กลิกชื่อหมวดหมู่ที่คุณต้องการ

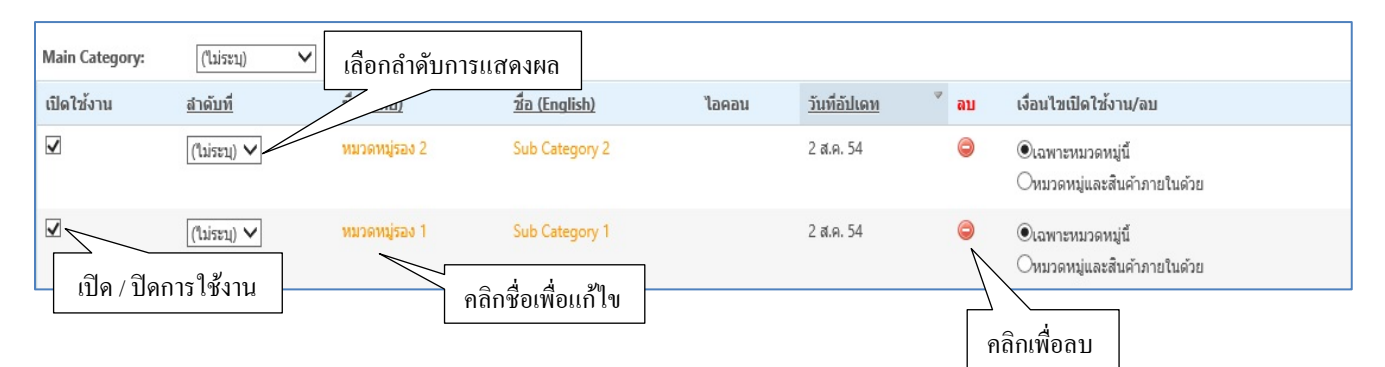

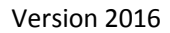

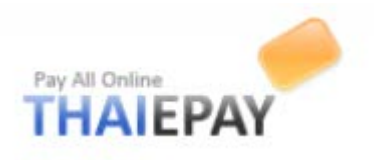

# เพิ่มหมวดหมู่ย่อย

|                                     |                                         |               |           | English Info  | mation           |               |           |
|-------------------------------------|-----------------------------------------|---------------|-----------|---------------|------------------|---------------|-----------|
| ia:*                                |                                         |               |           | Name (EN):*   |                  |               |           |
| ายละเอียด:                          |                                         | h             |           | Details (EN): |                  |               | 1         |
| Font V                              | Size V Color V                          | Highlight V B | IU        | Font          | ✓ Size ✓ Color   | ✓ Highlight ✓ | BIU       |
| : 🕺 🗅 🗳 🗙                           | ש≣≣≣ אי <i>י</i> מ                      | E E   🐉 🗱     | ) III 🕹 🦉 | : X 🗅 🖻       | ໄX   າງ (∾   ≣ ≡ |               | , 🔅 🗄 🛕 📮 |
|                                     |                                         |               |           |               |                  |               |           |
|                                     |                                         |               |           |               |                  |               |           |
|                                     |                                         |               |           |               |                  |               |           |
|                                     |                                         |               |           |               |                  |               |           |
|                                     |                                         |               |           |               |                  |               |           |
|                                     |                                         |               |           |               |                  |               |           |
|                                     |                                         |               |           |               |                  |               |           |
|                                     |                                         |               |           |               |                  |               |           |
|                                     |                                         |               |           |               |                  |               |           |
|                                     |                                         |               |           |               |                  |               |           |
|                                     |                                         |               |           |               |                  |               |           |
|                                     |                                         |               |           |               |                  |               |           |
| 2 Design                            | HTML                                    |               |           | Design        | HTML             |               |           |
| Magazari Design 📑                   | HTML                                    |               |           | 🛛 🖳 Design    | HTML             |               |           |
| Magazia Design 📑                    | HTML<br>ใส่ไฟล์ภาพใหม่                  |               | Browse    | Design        |                  |               |           |
| Nesign 🗄<br>อคอน:<br>สดงผลลำดับที่: | HTML<br>ใส่ไฟล์ภาพใหม่<br>((็ไม่ระบุ) ✔ |               | Browse    | Design        | HTML             |               |           |

้คุณสามารถเพิ่มหมวคหมู่สินค้าย่อย ด้วยการกรอกข้อมูลลงในแบบฟอร์มในหน้านี้

### แก้ไข / ลบหมวดหมู่ย่อย

หมวคหมู่สินค้าย่อยทั้งหมคของคุณจะแสคงผลลัพธ์อยู่ในตารางในหน้านี้ คุณสามารถลบหมวคหมู่ได้ ด้วยการคลิกปุ่ม ©ท้ายหมวคหมู่นั้น หรือหากต้องการแก้ไข ให้คลิกชื่อหมวคหมู่ที่คุณต้องการ

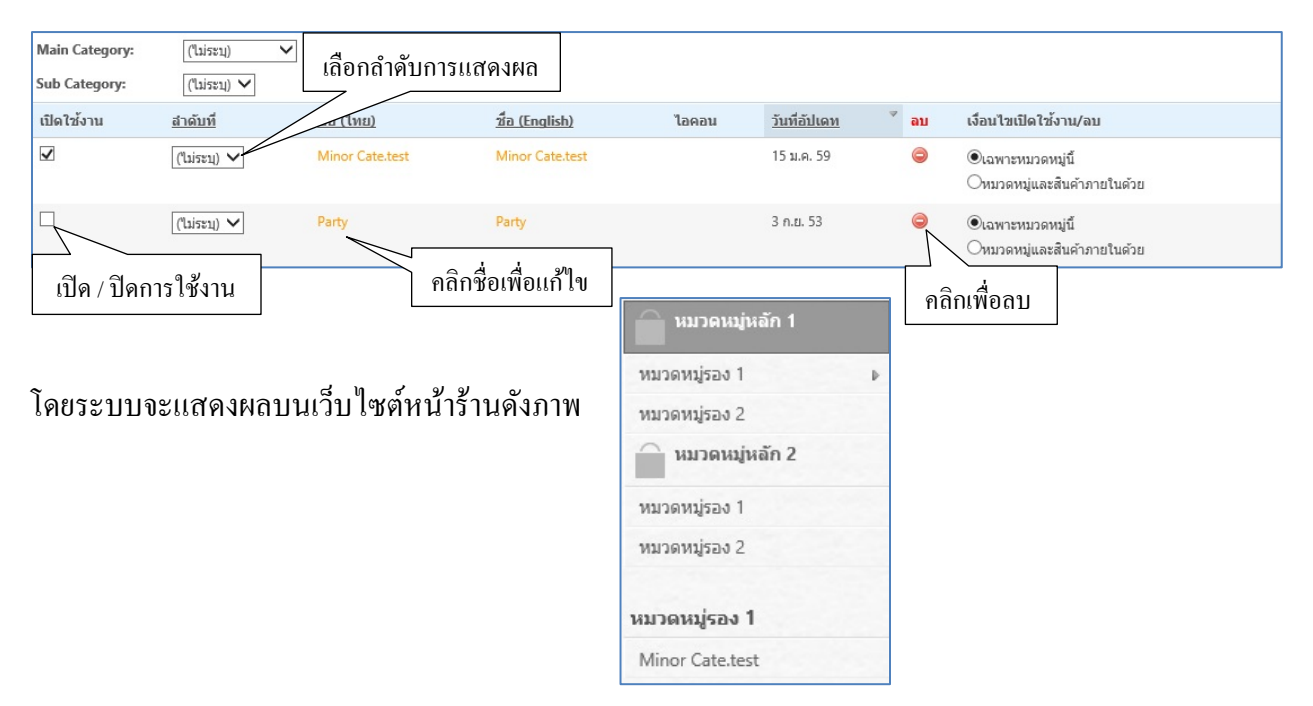

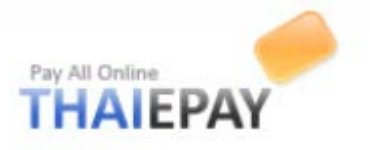

# ลูกค้า

# ข้อมูลลูกค้า

ในหน้านี้ระบบจะถูกแบ่งออกเป็น 2 ส่วน ส่วนแรกคือส่วนที่ใช้ในการค้นหาข้อมูลลูกค้า ส่วนที่สอง คือลูกค้าทั้งหมดในร้านค้าซึ่งแสดงผลในรูปของตาราง คุณสามารถลบลูกค้าที่ไม่ต้องการออกด้วยการคลิกที่ ปุ่ม 👄 ท้ายรายการ หากต้องการแก้ไขให้คลิกลิงค์ที่ชื่อ

| ประเทศ:<br>จังหวัด:<br>คีย์เวิร์ด:                 | ("Liseu)<br>("Liseu) 🗸                    | ∨ในฟิลด์                                                                           | الله الله الله الله الله الله الله الله | ส่วนที่หนึ่ง             |                                                  |
|----------------------------------------------------|-------------------------------------------|------------------------------------------------------------------------------------|-----------------------------------------|--------------------------|--------------------------------------------------|
| 1 1                                                | Submit                                    |                                                                                    |                                         |                          | คลิกเพื่อลบ                                      |
| <ol> <li>1 จากทงหมด</li> <li>เปิดใช้งาน</li> </ol> | รายการ<br>ชื่อ-นามสกุล                    | <sub>ห่อยู่</sub> ส่วนที่สอง                                                       |                                         | <u>อีเมล</u>             | <u>วันที่อัปเดท</u> ส่งเมล ลบ                    |
| ✓ คลิกชื่อเพื่อ                                    | thaiepay testsystem<br>วิเเก้ใข<br>Update | <b>thaiepay testsystem</b><br>522<br>Huaykwang กรุงเทพ ฯ 10310 T<br>โทร: 025414100 | HAILAND                                 | natthachai1994@gmail.com | <sup>14 ม.ค. 59</sup> เจ `⊖<br>คลิกเพื่อส่งเมลล์ |

## ส่งอีเมลหาลูกค้า

ระบบนี้จะอำนวยความสะดวกให้คุณส่งอีเมลหาลูกค้าได้อย่างง่าย โดยสามารถเลือกว่าจะส่งทั้งหมด หรือระบบเป็นเฉพาะคน อีกทั้งยังเลือกส่งเฉพาะหรือทั้งภาษาไทยและภาษาอังกฤษด้วย โดยให้คุณกรอกข้อมูล อีเมลในฟอร์มด้านล่างแล้วคลิกที่ปุ่ม "Send"

|             | ส่งถึง: 💿 ส่งถึงลูกค้าทุกคน                                                       |
|-------------|-----------------------------------------------------------------------------------|
| لا به       | ○ ส่งถึงลูกค้าทุกคนที่เลือก 'ยอมรับ' อีเมลข่าวสาร                                 |
| 1.เลอกลูกคำ | างะสงหา o สงถึง (โปรตระบุ):                                                       |
| [           | ้ <u>หา:</u> ขึ้งภาษาไทยและอังกฤษ                                                 |
| 2.เลือก     | กาษา 🔿 เฉพาะภาษาไทย                                                               |
| 2.00101     | O lawnz English                                                                   |
|             | ข้อมูล English                                                                    |
|             | หัวข้อไทย:*                                                                       |
|             | รายละเอียดไทย:*<br>รายละเอียด English:*                                           |
|             | Font V Size V Color V Highlight V B Z U Font V Size V Color V Highlight V B Z U F |
|             |                                                                                   |
|             |                                                                                   |
|             | 3.พมพเนอความ                                                                      |
|             |                                                                                   |
|             |                                                                                   |
|             |                                                                                   |
|             |                                                                                   |
|             |                                                                                   |
|             |                                                                                   |
|             |                                                                                   |
|             |                                                                                   |
|             | 🕍 Design 🖸 HTML                                                                   |
|             | Ψ.ΠΥΙΝ                                                                            |
|             | Send                                                                              |

Version 2016

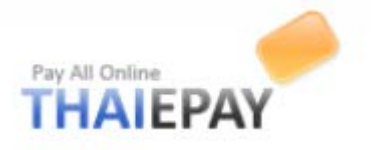

### เว็บบอร์ด

# ตั้งค่าระบบ

คุณสามารถตั้งกฎการใช้งานเว็บบอร์คได้ผ่านแบบฟอร์มในหน้านี้ เมื่อตั้งค่าเสร็จกคปุ่ม 🗾 Update

| เขียนหัวข้อใหม่:*  | <ul> <li>) ใครๆ ก็สามารถตั้งหัวข้อใหม่ได้</li> <li></li></ul>                                                                                          |
|--------------------|----------------------------------------------------------------------------------------------------|
| ดอบกลับ:*          | <ul> <li>) ใครๆ ก็สามารถเขียนข้อความตอบกลับได้</li> <li></li></ul>                                                                                     |
| แสดงผลหัวข้อใหม่:* | ● แสดงข้อความทันทีหลังจากตั้งหัวใหม่<br>○ ร้านค้าจะต้องตรวจสอบก่อนจึงคลิก 'เปิดใช้งาน' หัวข้อใหม่นั้น เพื่อให้แสดงผล                                   |
| แสดงผลตอบกลับ:*    | <ul> <li>แสดงข้อความทันทีหลังจากเขียนข้อความตอบกลับ</li> <li>ร้านด้าจะต้องตรวจสอบก่อนจึงคลิก 'เปิดใช้งาน' ข้อความตอบกลับนั้น เพื่อให้แสดงผล</li> </ul> |
| หน้าแรก:           | 🗌 แสดงผล 🛛 10 🗸 หัวข้อล่าสุดในหน้าแรกของร้านค้า                                                                                                    |
|                    | Update                                                                                                    |

เพิ่มหัวข้อใหม่

# คุณสามารถตั้งหัวข้อใหม่ด้วยการกรอกแบบฟอร์มในหน้านี้

| นัวข้อ:*           |                                                                                                    |
|--------------------|----------------------------------------------------------------------------------------------------|
| รายละเอียด:*       | Font     Size     Highlight     B     U     U       U     U     U     U     U       U     U     U     U     U       |
|                    | ใส่อีเมลของคุณในกรณีที่<br>อกค้าต้องการติดต่อกลับ                                                                   |
| Email:             | าลtthachai1994@gmail.com<br>Please fill your email address if you want an em กคเพื่อใส่รูปภาพ <sup>he thread.</sup> |
| แนบไฟล์ภาพ:        | Browse                                                                                                    |
| ปักหมุด:           | ปิกหมุดให้หัวข้อนี้ด้วยการแสดงผลในสำดับที่ (ใม่ระบุ)                                                                |
| ตอบกลับ:<br>สถานะ: | 🗆 หัวข้อนี้ไม่อนุญาตให้ดอบกลับ<br>🗹 เบิดใช้งาน คลิก (🗸 ) หากไม่ต้องการให้ลูกค้ำตอบกลับ                              |
|                    | Submit                                                                                                    |

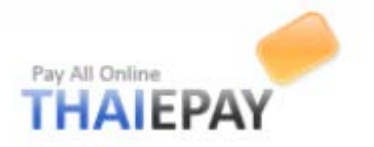

# หัวข้อทั้งหมด

หัวข้อทั้งหมดของเว็บบอร์ดแสดงในตารางด้านล่างนี้ คุณสามารถลบหัวข้อที่ไม่ต้องการด้วยการคลิกที่ ปุ่ม 😄 ท้ายแถว ถ้าต้องการแก้ไขหัวข้อใด ให้คลิกที่ลิงค์หัวข้อนั้นๆ

| Enable | Priority | Topic Author        | Views | Replies | Last Update         | Delete |
|--------|----------|---------------------|-------|---------|---------------------|--------|
|        | 1        | Test1 * * YOUR LOGO | 0     | 0       | 12-01-2016 10:07:02 | 0      |
|        | 2        | Test2<br>test2      | 0     | 0       | 12-01-2016 10:07:19 | 0      |

<u>หมายเหตุ</u> : การปักหมุดจะทำให้หัวข้อนั้นแสดงผลในลำดับต้น ๆ ก่อนเสมอ

# หัวข้อทั้งหมดจะถูกแสดงบนหน้าร้านก้าในเมนูเว็บบอร์ด ดังภาพ

| All topics are     | ard<br>e listed b       | pelow . You can post new | topic by click "Start New | Topic" button. | คลิกเพื่อตั้งหัว  | ข้อใหม่ (สำหรับลูกค้ำ) |
|--------------------|-------------------------|--------------------------|---------------------------|----------------|-------------------|------------------------|
| คลิกหัวข่<br>Topic | ข้อเพื่ออ่ <sup>-</sup> | 111                      | จำนวนผู้เข้าอ่าน          | จำนวนยุ        | ผู้ตอบ<br>Replies | + Start New Topic      |
| Test1<br>test1     | *                       | * YOUR LOGO              |                           | 0              | 0                 | 12 Jan 16 10:07        |
| Test2<br>test2     | *                       | * YOUR LOGO              |                           | 0              | 0                 | 12 Jan 16 10:07        |

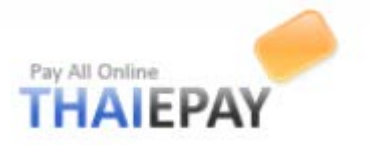

#### มุมนักพัฒนา

### สร้างซึมของตนเอง

เพื่อความสะควกในการสร้างธีม คุณจะต้องเริ่มจากการเลือกธีมต้นแบบที่มีลักษณะใกล้เคียงกับธีมของ คุณก่อน เพื่อให้ระบบคัคลอกไฟล์ต่างๆ ที่จำเป็นสำหรับการสร้างธีม หลังจากนั้น คุณค่อยปรับแต่งและแก้ไข ไฟล์ภาพต่างๆ ภายหลัง

| ຣົມດັນແບບ:*      |                                 |                                                                                                    |                  |
|------------------|---------------------------------|----------------------------------------------------------------------------------------------------|------------------|
|                  | กดตรงนี้เพื่อเลือกรีม           | Image: Second second second | africa           |
| Tags:            | Tags:<br>nopersงนี้เพื่อดูภาพ   | Preview Tags:                                                                                                    | Preview          |
|                  | ตัวอย่าง<br>( <i>i</i>          | ภาพที่ 1)                                                                                                    |                  |
| ชื่อธีม:*        | test1                           |                                                                                                    | 🖌 ใส่ข้อมูลสำคัญ |
| คำอธิบาย:*       |                                 |                                                                                                    |                  |
| Url:             | http://shop.thaiepay.com/test1/ |                                                                                                    |                  |
| เวอร์ชัน:        | 1.0                             |                                                                                                    |                  |
| ชื่อผู้สร้าง:    | thaiepay testsystem             |                                                                                                    | 9.19             |
| Url ของผู้สร้าง: | http://shop.thaiepay.com/test1/ | -                                                                                                    | < เสขอมูลเพมเตม  |
| แท็ก:            |                                 |                                                                                                    |                  |
|                  | Submit                          |                                                                                                    |                  |

(ภาพที่ 2)

เมื่อคำเนินการสำเร็จ ระบบจะขึ้นแถบสถานะแจ้งเตือนคังภาพ

🎻 ข้อมูล Theme ได้รับการเพิ่มเรียบร้อยแล้ว

Version 2016

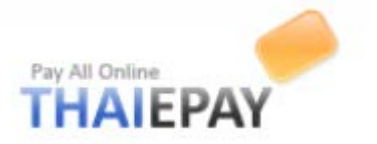

#### แก้ไข / ลบชีม

ธีมทั้งหมดที่คุณสร้างขึ้นแสดงผลอยู่ในตารางในหน้านี้ ถ้าคุณต้องการลบ ให้กลิกที่ปุ่ม 🤤 ท้ายตาราง แต่ถ้าต้องการแก้ไขให้กลิกที่ชื่อธีม

<u>้โปรดสังเกต</u>: คุณจะไม่สามารถลบ หรือปีดการใช้งาน กับธิมที่มีผู้ใช้งานอยู่ได้

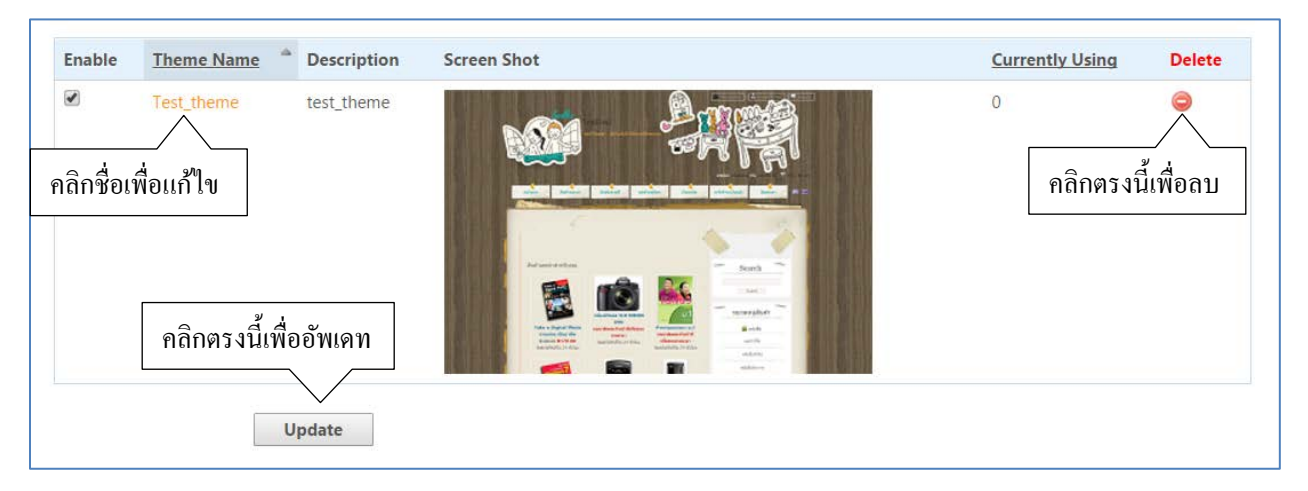

# แก้ไขข้อมูลเบื้องต้นของธีม

| Please III update                                        | d theme information in form below.                                                                                                    |
|----------------------------------------------------------|----------------------------------------------------------------------------------------------------|
| Theme Name:                                              | Test_theme                                                                                                    |
| Description:*                                            | test_theme                                                                                                    |
| Screen Shot:                                             | Current Screen Shot:                                                                                                    |
|                                                          | Input New Screen Shot: Choose File No file chosen                                                                                            |
| Url:                                                     | Input New Screen Shot: Choose File No file chosen <a href="http://shop.thaiepay.com/jayjayy/">http://shop.thaiepay.com/jayjayy/</a>          |
| Url:<br>Version:                                         | Input New Screen Shot: Choose File No file chosen  http://shop.thaiepay.com/jayjayy/  1.0                                                    |
| Uri:<br>Version:<br>Author Name:                         | Input New Screen Shot: Choose File No file chosen http://shop.thaiepay.com/jayjayy/          1.0         eShop Thaiepay                      |
| Url:<br>Version:<br>Author Name:<br>Author Url:          | Input New Screen Shot: Choose File No file chosen  http://shop.thaiepay.com/jayjayy/  1.0  eShop Thaiepay  http://shop.thaiepay.com/jayjayy/ |
| Url:<br>Version:<br>Author Name:<br>Author Url:<br>Tags: | Input New Screen Shot: Choose File No file chosen  http://shop.thaiepay.com/jayjayy/  1.0  eShop Thaiepay http://shop.thaiepay.com/jayjayy/  |

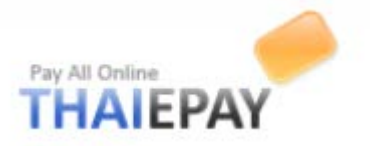

#### แก้ไขข้อมูล CSS

CSS (Cascade Style Sheet) คือไฟล์ที่ควบคุมเลย์เอาต์ สี ฟอนต์ และรูปแบบเว็บเพจส่วนต่างๆ คุณ สามารถปรับแต่งทุกๆ ส่วนได้ด้วยการกรอกก่า CSS ที่เหมาะสมลงในฟอร์มด้านล่างนี้

| CCC Tout in filest |                                                                                                    |                                                            | 1 |
|--------------------|----------------------------------------------------------------------------------------------------|------------------------------------------------------------|---|
| CSS Text in file:" |                                                                                                    |                                                            | 1 |
|                    | neme Name: DefaultTheme                                                                                      |                                                            |   |
|                    | neme URI: http://www.thaiepav.com/themes/                                                                    |                                                            |   |
|                    | escription: Default Theme for THAIEPAY Shoppi                                                                | a Mall Store                                               |   |
|                    | uthor: Surat Bunditraksana                                                                                   |                                                            |   |
|                    | uthor URI: http://www.thaiepay.com/                                                                          |                                                            |   |
|                    | ersion: 3.0                                                                                                  |                                                            |   |
|                    | ags: default, clean, simple, clear                                                                           |                                                            |   |
|                    |                                                                                                    |                                                            |   |
|                    | eleased under the <a href="http://www.openso&lt;/th&gt;&lt;th&gt;rce.org/licenses/gpl-license.php">GPL</a> . |                                                            |   |
|                    |                                                                                                    |                                                            |   |
|                    |                                                                                                    |                                                            |   |
|                    | RESET */                                                                                                    |                                                            |   |
|                    |                                                                                                    |                                                            |   |
|                    | body, input, textarea, select, h1,h2,h3,h4,h5,h6,f                                                           | eldset, form, label, legend, div, p*/                      |   |
|                    | tml, body, div, span, applet, object, iframe, h1, h                                                          | , h3, h4, h5, h6, p, blockquote, pre, a, abbr, acronym, ad |   |
|                    |                                                                                                    |                                                            |   |
|                    | border: 0;                                                                                                   |                                                            |   |
|                    | outline: 0;                                                                                                  |                                                            |   |
|                    | vertical-align: baseline;                                                                                    |                                                            |   |
|                    | background: transparent;                                                                                     |                                                            |   |
|                    | margin: 0;                                                                                                   |                                                            |   |
|                    | padding: 0:                                                                                                  |                                                            |   |
|                    |                                                                                                    | n – – – – – – – – – – – – – – – – – – –                    |   |
|                    | late คลิกตรงนเพอยพเต                                                                                         |                                                            |   |
|                    |                                                                                                    |                                                            |   |

#### แก้ใขรูปภาพในธีม

ข้อมูล CSS แต่ละส่วนมีการอ้างถึงไฟล์รูปภาพต่างๆ กันไป คุณสามารถลบไฟล์ภาพหรืออัปโหลดไฟล์ ภาพใหม่ผ่านแบบฟอร์มด้านล่างนี้

| Upload New<br>Images:* | Choose File No file cnosen     |
|------------------------|--------------------------------|
| -                      | Choose File No file chosen     |
|                        | Choose File No file chosen     |
|                        | Update 2.คลิกตรงนี้เพื่ออัพเดท |

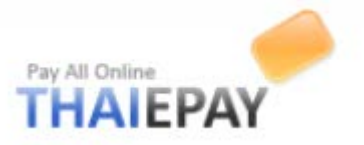

### คู่มือตกแต่งร้านค้า

# เมนูนี้ได้รวบรวมบทความที่เป็นประโยชน์ต่อร้านของคุณไว้ที่นี่

| Articles in "Tips and Technics" |                                           |  |  |
|---------------------------------|-------------------------------------------|--|--|
| 28 Jun 2012                     | Personalize Footer for your online shop!! |  |  |
| 28 Jun 2012                     | Let's add Center Banner!!                 |  |  |
| 28 Jun 2012                     | แนะนำการใช้งาน Webboard ใน Shopadmin      |  |  |
| 21 Jun 2012                     | How to upload products to website         |  |  |
| 21 Jun 2012                     | Adding "Brand Name" for your products!!   |  |  |
|                                 |                                           |  |  |

<u>หมายเหตุ</u> : ในภาพเป็นเพียงตัวอย่าง ยังมีอีกหลายบทความในระบบที่น่าสนใจ

### คลังรูปภาพ

```
เมนูนี้ได้รวบรวมภาพพื้นหลังไว้มากมาย เช่น แถบเมนู ชั้นวางของ
```

#### วิธีใช้

1.เลือกภาพ

2.บันทึกภาพไว้ในคอมพิวเตอร์

3.นำไปใช้ตกแต่งธีมในลำคับต่อไป ที่เมนู "มุมนักพัฒนา">>>"แก้ไบธีม"

| Available Images:* |                      |                      |             |                    |
|--------------------|----------------------|----------------------|-------------|--------------------|
|                    | brightband_band.png  | darkorange_band.png  | page_bb.png | page_gr.png        |
|                    | brightband_bandr.png | darkorange_bandr.png | page_bg.png | palegreen_band.png |

#### (ตัวอย่างภาพแถบเมนู)

| Available Images:* |             |             |            |            |
|--------------------|-------------|-------------|------------|------------|
|                    | shelf1.png  | shelf13.png | shelf2.png | shelf6.png |
|                    |             |             |            |            |
|                    | shelf10.png | shelf14.png | shelf3.png | shelf7.png |

(ตัวอย่างภาพชั้นวางของ)